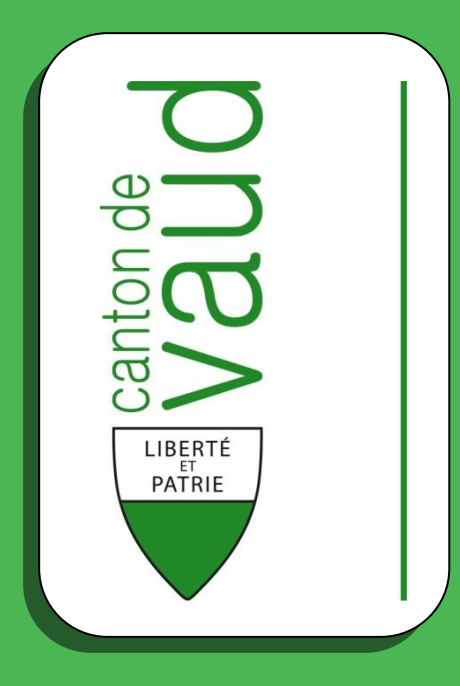

## **Registre Cantonal des Personnes** Manuel d'utilisation

## **Gestion des personnes**

- Principes d'ergonomie
- Rechercher une personne
- Consulter une fiche personnelle
- Ajouter un évènement
- Corriger / Annuler un évènement
- Filtrer les évènements

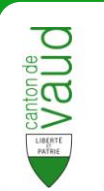

## Table des matières

| TABLE DES MATIERES                    |
|---------------------------------------|
| INTRODUCTION                          |
| Présentation du manuel d'utilisation  |
| UTILISATION DU MANUEL D'UTILISATION   |
| PRINCIPES D'ERGONOMIE                 |
| ACCÈS À LA GESTION DES PERSONNES 4    |
| Présentation de l'interface générale5 |
| RECHERCHE / RÉSULTAT                  |
| LISTES DÉROULANTES                    |
| DATES                                 |
| CHAMPS REQUIS                         |
| LISTES DE CHOIX                       |
| RECHERCHER UNE PERSONNE               |
| CONSULTER UNE FICHE PERSONNELLE       |
| Présentation de l'interface 11        |
| ONGLETS                               |
| AJOUTER UN ÉVÈNEMENT                  |
| Décès                                 |
| DÉMÉNAGEMENT DANS LA COMMUNE17        |
| Mariage                               |
| DIVORCE                               |
| Séparation                            |
| SAISIR UNE ARRIVÉE OU UNE NAISSANCE   |
| NAISSANCE                             |
| Arrivée (personne seule)              |
| Arrivée (Ménage)                      |
| CORRIGER OU ANNULER UN ÉVÈNEMENT42    |
| FILTRER LES ÉVÈNEMENTS                |
| QUESTIONS FRÉQUENTES                  |

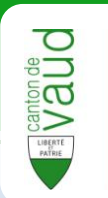

## Introduction

## Présentation du manuel d'utilisation

Ce guide aide l'utilisateur de l'application RCPers à utiliser la fonctionnalité **gestion des personnes**.

Cette fonctionnalité permet de **saisir** et de **corriger** les informations des individus inscrits dans le registre RCPers ainsi que d'ajouter des individus dans ce même registre (naissance ou arrivée).

## Utilisation du manuel d'utilisation

La première partie du manuel traite des **principes généraux** de la fonctionnalité gestion des personnes et de l'application RCPers.

Il est fortement conseillé de lire cette partie avant toute utilisation de RCPers.

Le manuel d'utilisation a été conçu de manière à ce que l'utilisateur n'ait pas à en lire l'intégralité.

Il suffit de consulter la partie correspondant à la tâche à effectuer.

Vous trouverez à la fin du manuel une partie répertoriant les réponses aux questions fréquemment posées.

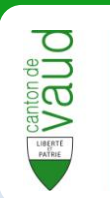

# Principes d'ergonomie

## Accès à la gestion des personnes

Après vous être identifié sur le portail IAM, vous arrivez sur la page suivante :

| Administration cantonale vauc                                                                                                    | al des personnes<br>Joise<br>Technique Administration Sécurité | Acueil Portai IAM                                                                                                    |                                                        |
|----------------------------------------------------------------------------------------------------|----------------------------------------------------------------|----------------------------------------------------------------------------------------------------|--------------------------------------------------------|
| Gestion des personnes Rec                                                                                                    | cherche Resultat                                               |                                                                                                    | Saisir arrivée / naissance Saisir une arrivée ménage 🛄 |
| Tider les champs                                                                                                    |                                                                |                                                                                                    |                                                        |
| Identifiants Type d'identifiant IVR CCPers Valeur Valeur                                                                                                    | Personne Nom Prénom Contient Date de naissance                 | Résidence Type de residence<br>Commune de résidence<br>∏rous]<br>Aglez<br>Aglez<br>Agle<br>Allaman<br>Date d'arrivée dans la commune<br>De ▲ |                                                        |
| Filtre sur les événements Etat des événements True d'évé Trous] Reçu Alternent Alternet Alternet Alternet Goublion Erreur Cessation Bloquant Uvorce Changeme | inement                                                        | Période d'appartion<br>De IIII<br>à                                                                                                    |                                                        |

#### **Avertissements**

RCPers est une application web. Les écrans sont visibles depuis une page Internet.

• Cependant, n'utilisez ni les boutons « Suivant » ni « Précédent » du navigateur Internet.

| 🏉 191. Bin William and an Rosel all age als pagins. Windows bins |  |  |  |  |  |
|------------------------------------------------------------------|--|--|--|--|--|
|                                                                  |  |  |  |  |  |
| Fichier Edition Affichage Favoris Outils ?                       |  |  |  |  |  |
| 🚖 Favoris 🛛 🚔                                                    |  |  |  |  |  |
| VALUE AND A REAL PROPERTY.                                       |  |  |  |  |  |

• Il est également **impossible** de travailler avec RCPers sur **plusieurs fenêtres** ou **onglets** de navigation différents.

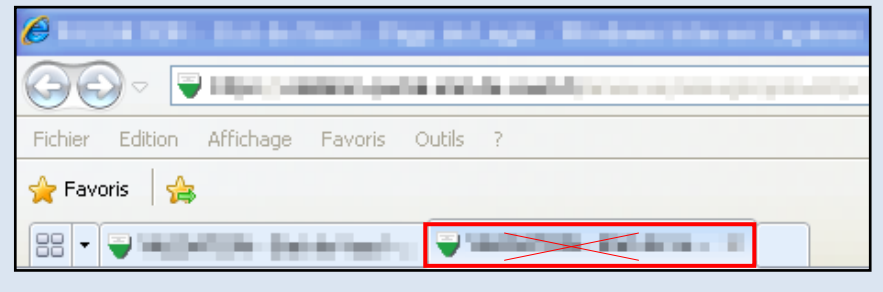

• Veillez à ce que votre navigateur Internet **autorise** les **cookies** et les **pop-up** (*se référer à la documentation de votre navigateur*).

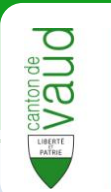

## Présentation de l'interface générale

Les écrans de la gestion des personnes dans RCPers sont composés des éléments suivants :

| Registre cantonal des personnes<br>Administration cantonale vaudoise<br>Personne Evenements Technique Administration Sécurit<br>Gestion des personnes<br>Recherche Securit                         | é Recensement UPI OFS                                                                                                    | Accueil Portal IAM                     |
|----------------------------------------------------------------------------------------------------|----------------------------------------------------------------------------------------------------|----------------------------------------|
| Wider les champs Identifiant      Type didentifiant      N* RCPers      Valeur      Valeur      Contient      Date de naissance      III                                                           | Résidence<br>Commune de résidence<br>Type de residence<br>Type de residence<br>Principale<br>Secondaire<br>Algie<br>Alaman<br>Date d'arrivée dans la commune<br>De à | Une personne trouvée. Tout attribuer à |
| Filtre sur les événements  Etat des événements  Tous]  Regu partiellement Attente lignoré Doublon Erreur Bloquant U  Cessation de séparation Divore Changement d'état civil du ou de la partenaire | Période d'apparition<br>De<br>ă                                                                                                    | 3                                      |

- Menu RCPers permettant d'accéder aux différentes fonctionnalités de RCPers
- Repérage Recherche/Résultat permettant de savoir dans quelle partie de la gestion de personne vous vous trouvez (voir ci-dessous).
- 3 Contenu de l'écran en cours
- 4 Lien vers la saisie d'une arrivée / naissance
- 5 Lien vers l'aide

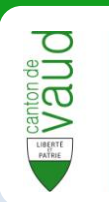

## **Recherche / Résultat**

La gestion des personnes se divise en deux parties :

- La partie Recherche
- La partie Résultat

La partie **Recherche** permet de rechercher et sélectionner la personne pour laquelle vous voulez gérer les évènements.

| Gestion des personnes                                                                                                    | Recherche Resultat |                                                                                                    | €Sait                                                 |
|----------------------------------------------------------------------------------------------------|--------------------|----------------------------------------------------------------------------------------------------|-------------------------------------------------------|
| 🛗 Vider les champs                                                                                                    |                    |                                                                                                    |                                                       |
| Identifiants                                                                                                    | Personne           | Résidence                                                                                                    | Une personne trouvée. Tout attribuer à                |
| Type divertiant Nem Odear Velear Vele |                    | Communé de résidence Type de resid<br>Ardiens<br>Ardiens<br>Ardies<br>Ardie<br>Ardie<br>Ar | erece 2245578<br>a Duperret Bérénice<br>re 04.06.1979 |
| Type     Type       Etat des événements     Type       [Tous]     Tousi       Reçu     Tousi       Reçu partiellement     Déété       Junofé     Déété       Doublon     Sépar       Erreur     Divac       Bioquant     Divac                                                                                                    | révénement         | Période d'appartion<br>De IIII<br>à                                                                                                    |                                                       |

La partie **Résultat** permet d'accéder à ses données personnelles et de gérer ses évènements.

| Gestion des personnes o Recherche Resultat                            |                        |                          |                  |                                      |                                      |                      |
|-----------------------------------------------------------------------|------------------------|--------------------------|------------------|--------------------------------------|--------------------------------------|----------------------|
| Duperret Bérénice<br>Avenue Georgette 16, 1005 Lausanne<br>04.06.1979 |                        |                          |                  |                                      |                                      |                      |
| Identités                                                             | Identifiants           | Données supplér          | nentaire         | s Adresses                           | Autre données                        | Journal des annonces |
| Liste des ann                                                         | onces                  |                          |                  |                                      |                                      |                      |
| Origine                                                               | Type                   | Date D'événement         | Etat             | Action                               | Date                                 |                      |
| <ul> <li>sirect</li> <li>sirect</li> </ul>                            | 5 Mariage<br>5 Arrivée | 13.09.2012<br>11.09.2012 | Traité<br>Traité | Annonce corrigée<br>Annonce corrigée | 18.09.2012 13:05<br>18.09.2012 13:04 | ::00<br>::40         |
| Lancer les                                                            | événements             | en attente               |                  |                                      |                                      |                      |

Les deux parties Recherche et Résultat sont symbolisées sous le menu RCPers près de l'intitulé « Gestion des personnes ».

La partie dans laquelle vous vous trouvez s'affiche en **vert**.

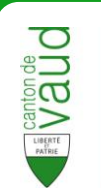

#### Astuce

- Cliquer sur **Recherche** lorsque vous êtes dans la partie Résultat permet de revenir à la dernière recherche effectuée.

- Inversement, cliquer sur **Résultat** lorsque vous êtes dans la partie Recherche permet d'accéder à la page de données de la dernière personne consultée.

## Listes déroulantes

Le pictogramme situé à droite d'un champ de saisie indique la présence d'une liste déroulante. Pour afficher la liste, cliquer sur le pictogramme.

| Type d'identifiant    |     |
|-----------------------|-----|
| N <sup>®</sup> RCPers | -   |
|                       | 2 m |
| N° AVS                | T   |
| N° RCPers             |     |
| N° RdH                |     |
| Ancien n° AVS         |     |
| N" RCE                |     |
| N° SYMIC              |     |
|                       |     |

#### Astuce

Les champs de saisie sont dotés d'un système **d'auto-complétion**, c'est-à-dire qu'une liste de choix est proposée suite à quelques lettres renseignées. Cliquer ensuite dans cette liste sur le choix que vous souhaitez sélectionner.

| Type de l'évenement *        |                    |
|------------------------------|--------------------|
| cha                          | Ŧ                  |
| Changement d'adresse post    | ale                |
| Changement d'état civil du o | u de la partenaire |
| Changement de nom            |                    |
| Changement de type d'autori  | sation             |
| Changement des relations     |                    |

## Dates

Pour entrer une date dans RCPers, il faut soit la taper directement dans le champ de saisie au format **JJ.MM.AAAA** soit la sélectionner dans le calendrier en cliquant sur le pictogramme .

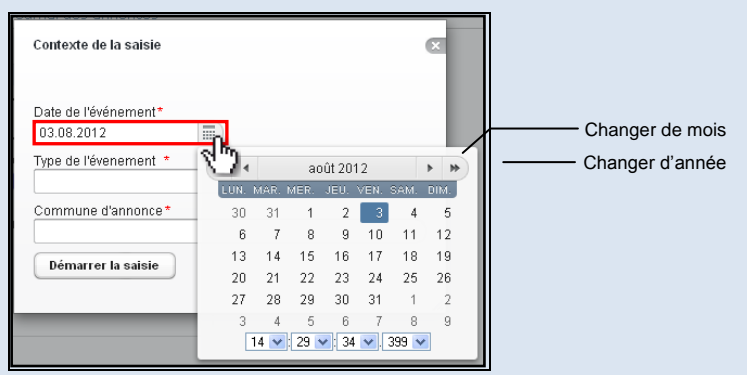

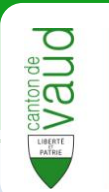

## **Champs requis**

Lors de la saisie d'information, les champs annotés d'un **astérisque rouge** (\*) sont **requis.** Les autres champs sont facultatifs.

| Lieu de naissance      |              |
|------------------------|--------------|
| 💿 Suisse               |              |
| O Etranger             |              |
| Commune de naissance 📧 |              |
| Lausanne               | •            |
|                        |              |
| Nationalité            |              |
| O Inconnue             |              |
| O Apatride             |              |
| Connue                 |              |
| Nationalite            |              |
| Suisse                 | •            |
| Lieux d'origines       |              |
|                        | <b>v v +</b> |
|                        |              |
| Religion               |              |
| Inconnu                |              |
|                        |              |

## Listes de choix

Dans la partie recherche, vous trouverez plusieurs listes de choix qui se présentent sous la forme suivante :

| Chevroux      | ^ |
|---------------|---|
| Chexbres      |   |
| Chigny        |   |
| Château-d'Oex |   |
| Chéserex      | ~ |

Faîtes défiler la liste grâce aux flèches ou à la barre de droite et sélectionner le critère de votre choix en cliquant dessus.

#### Astuce

Il est possible de sélectionner **plusieurs critères** dans la liste de choix. Ceci est notamment utile lors du filtre sur les évènements (*voir partie sur le filtre des évènements*).

Pour ce faire, commencez par sélectionner un premier critère en cliquant dessus. Faîtes ensuite défiler la liste jusqu'au prochain critère à sélectionner puis maintenez la touche **Ctrl** du clavier tout en cliquant dessus.

Ex. : rechercher tous les évènements en attente et en erreur.

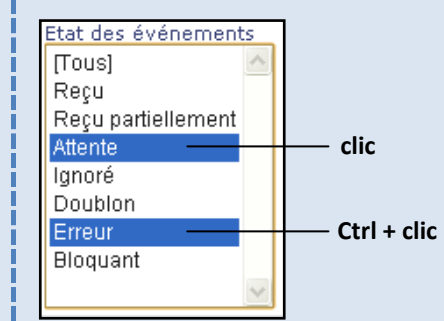

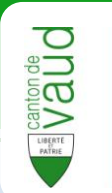

## **Rechercher une personne**

Avant de pouvoir créer ou modifier un évènement, il faut retrouver la personne à laquelle l'évènement doit être ou est rattaché.

Pour ce faire, il faut se trouver dans la partie **Recherche** de la gestion des personnes (voir principes d'ergonomie).

1 Entrer le ou les critère(s) de recherche parmi les suivants :

| Gestion des personnes                                                                                                    | o                                                                                                    |                                                                                                    |
|----------------------------------------------------------------------------------------------------|----------------------------------------------------------------------------------------------------|----------------------------------------------------------------------------------------------------|
| 🛗 Vider les champs                                                                                                    |                                                                                                    |                                                                                                    |
| Identifiants<br>Type d'identifiant<br>N*RCPers *<br>Valeur                                                                                                    | Personne<br>Nom<br>Prénom<br>Contient<br>Date de naissance                                                                                                    | Résidence Commune de résidence Type de residence Rous Aglez Aglez Allaman Date d'arrivée dans la commune De |
| Filtre sur les événements  Etat des événements  Ty [Tous] En attente de traitement Reçu partiellement En attente Ignoré En doublon En erreur En erreur de conversion FEA | pe d'événement<br>Tous]<br>laissance<br>vécès<br>bsence<br>tariage<br>léparation<br>ressation de séparation<br>livorce<br>changement d'état civil du ou de la partenaire<br>nnulation de mariage | Période d'appariti<br>De<br>à                                                                               |
|                                                                                                    |                                                                                                    | Rechercher dans l'historique<br>Rechercher                                                                  |

Critères Identifiants : N°AVS, N°RdH,

Critères Personne : nom, prénom, date de naissance.

Critères Résidence : commune de résidence, type de résidence, date d'arrivée dans la commune.

#### Astuce

La recherche est **insensible à la casse** (majuscule/minuscule), aux **accents** et autres **signes diacritiques** (ç).

<u>Ex.</u> : taper « francois » comme prénom dans les critères de recherche pourra afficher le prénom « François » dans les résultats).

2 Cliquer sur le bouton « Rechercher ».

#### Astuce

Cocher la case « **Rechercher dans l'historique** » au dessus du bouton « Rechercher » pour élargir la recherche aux données historisées (*ex : ancien nom, ancienne commune de résidence*).

Rechercher dans l'historique

#### Astuce

Cocher la case « **Contient** » sous le nom et prénom permet d'effectuer une recherche en ne saisissant qu'une partie d'un critère de recherche.

Ex. : taper « pont » dans nom pourrait afficher les noms « Ponte » et « Dupont.

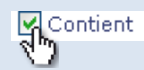

Si la case n'est pas cochée, la recherche par défaut affiche les résultats qui commencent par les critères saisis.

<u>Ex.</u> : taper « pont » pourrait afficher « Ponte » mais pas « Dupont ».

## 3 Les résultats de la recherche s'affichent sur la droite.

| Gestion des personnes                                                                                                    | echerche Resultat                                                                                                    |                                                                                                 |                                                        | •                                                                                                    | ß   |
|----------------------------------------------------------------------------------------------------|----------------------------------------------------------------------------------------------------|-------------------------------------------------------------------------------------------------|--------------------------------------------------------|----------------------------------------------------------------------------------------------------|-----|
| Wider les champs     Identifiants     Type d'identifiant     N* RCPers     Valeur                                                                   | Personne<br>Nom<br>dumont<br>Prénom                                                                                    | Résidence<br>Commune de résidence<br>La Sarraz<br>La Tour-de-Peliz<br>Lausanne<br>Lavey-Morcles | Type de residence<br>Principale<br>Secondaire<br>Autre | 34 personnes affichées sur 34 trouvées. Tout attribuer à<br>756.9756.0516.65<br>592125<br>Dumont-dit-Voitel Jean Jacques<br>1 61.21.947                                | < n |
| Filtre sur les événements                                                                                                    | Date de naissance                                                                                                    | Lavigny<br>Le Chenit<br>Date d'arrivée dans la c<br>De                                          | ommune                                                 | 756.8901.0022.62<br>973790<br>Dumont Guy Emile Georges<br>31.07.1928<br>756.5351.7424.10<br>500741                                                                     |     |
| Etat des événements<br>[Tous]<br>En attente de traitement<br>Regu partiellement<br>Ignoré<br>En deution<br>En erreur<br>En erreur de conversion FEA | ype d'événement<br>Tous]<br>Valssance<br>Décès<br>Sesence<br>Sesence<br>Séparation<br>Dessation de séparation<br>Norce | Période d'appariti<br>De<br>à                                                                   |                                                        | Dumont dit Voitel Marguerite Berthe Fanny          13.02.1914         756.1518.4197.44         985338         Dumont Seint Priest Edouard Guy Marc         12.105.1985 |     |
|                                                                                                    | Sonulation de madade                                                                                                   |                                                                                                 | Rechercher dans l'historique                           | 756.1219.2273.72                                                                                                    | *   |

#### Astuce

Pour supprimer l'ensemble des informations saisies dans les champs et des résultats, cliquer sur « Vider les champs » en haut à gauche de la zone de recherche.

🖶 Vider les champs

## 4 Cliquer sur la personne souhaitée pour afficher sa fiche personnelle.

#### **Avertissement**

En fonction des droits d'utilisateur qui vous ont été accordés, il est possible que vous n'ayez **pas accès** aux données des habitants des **autres communes**.

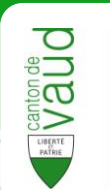

## **Consulter une fiche personnelle**

Un clic sur la personne recherchée dans la partie droite de la recherche permet de passer dans la partie **Résultat** de la gestion des personnes, celle qui donne accès aux **informations personnelles** et qui permet de **gérer les évènements** de cette personne.

## Présentation de l'interface

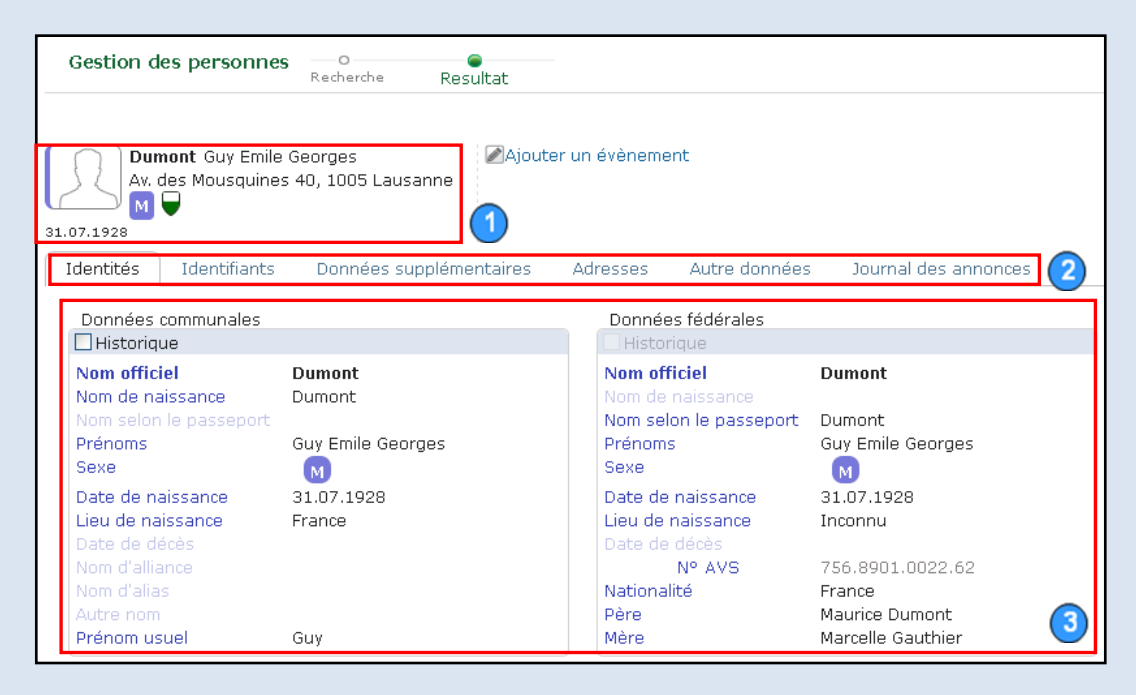

Bandeau d'identification : résumé des informations de la personne recherchée.

- Barre d'onglets : accès aux différents onglets contenant les informations.
- 3 Contenu de l'onglet : informations relatives à l'onglet sélectionné.

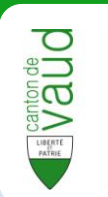

## Onglets

Les informations de la fiche personnelle sont divisées en plusieurs onglets. Cliquer sur le libellé d'un onglet permet d'accéder à son contenu.

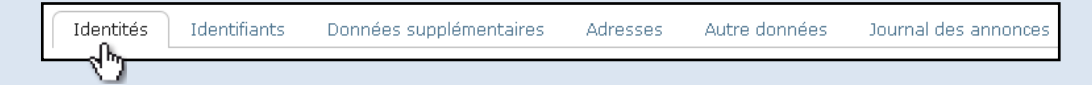

- Identités : données communales et fédérales sur les informations de base (nom, prénom, date et lieu de naissance...).
- Identifiants : différents identifiants (N°RdH, NAVS13,...).
- **Données supplémentaires** : Etat civil, autorisation de séjour, lieu d'origine, nationalité, filiation.
- Adresses : résidence principale et adresse postale
- Autres données : composition du ménage, relations (père,mère, conjoint, enfants), religion.
- Journal des annonces : liste et gestion des évènements.

#### Astuce

Cocher la case « **Historique** » permet d'afficher l'historique de certaines informations (*ex : anciens noms, anciennes adresses*).

Ristorique

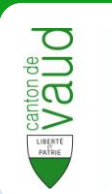

# Ajouter un évènement

La fonctionnalité principale de la gestion des personnes est l'ajout et la gestion des évènements associés à chaque personne. Un évènement correspond à un changement des caractéristiques de la personne (état civil, lieu de résidence, noms,...). Pour ajouter un évènement :

1 Se rendre sur la fiche de la personne à laquelle attribuer un nouvel évènement.

#### Cliquer sur « Ajouter un évènement ».

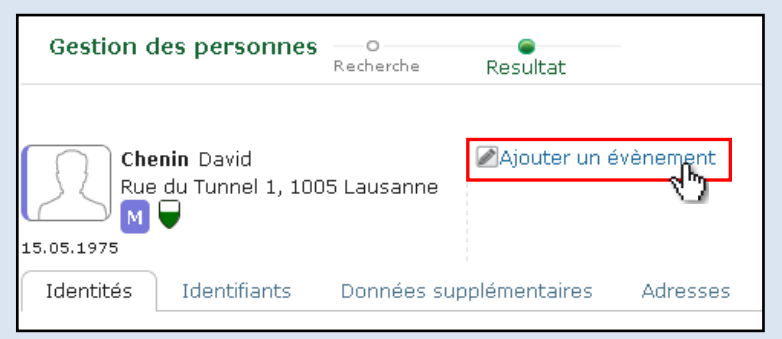

#### 2 Entrer la date de l'évènement.

| Contexte de la saisie |   |     |      |      |              |        |       | ×   |   |
|-----------------------|---|-----|------|------|--------------|--------|-------|-----|---|
| Date de l'événement*  |   |     |      |      |              |        |       |     |   |
| 18.09.2012            |   |     |      |      |              |        |       |     |   |
| Type de l'évenement*  |   | 4   |      | sept | embre        | e 2012 | 2     | ۲   | * |
|                       | U | JN. | MAR. | MER. | JEU.         | VEN.   | SAM.  | DIM |   |
| Commune d'annonce*    |   | 27  | 28   | 29   | 30           | 31     | 1     | 2   | 2 |
|                       |   | 3   | 4    | 5    | 6            | 7      | 8     | g   | ð |
| Démarrer la ealeie    |   | 10  | 11   | 12   | 13           | 14     | 15    | 16  | ò |
| Demaner la saisle     |   | 17  | 18   | 19   | 20           | 21     | 22    | 23  | 3 |
|                       |   | 24  | 25   | 26   | 27           | 28     | 29    | 30  | ) |
|                       |   | 1   | 2    | 3    | 4            | 5      | 6     | 7   | 7 |
|                       |   | 0   | 9 🔽  | : 21 | <b>~</b> : 0 | 0 💌    | . 427 | *   |   |

3 Saisir le type d'évènement ou le sélectionner dans la liste.

| Contexte de la saisi              | e                              |
|-----------------------------------|--------------------------------|
| Date de l'événement<br>18.09.2012 | *                              |
| Type de l'évenement               | *                              |
|                                   |                                |
|                                   | 42                             |
| Arrivée                           |                                |
| Cessation de sépa                 | aration                        |
| Changement d'adr                  | esse postale                   |
| Changement d'état                 | t civil du ou de la partenaire |
| Changement de no                  | om                             |
| Changement de ty                  | pe d'autorisation              |
| Correction des filia              | tions                          |
| Décès                             |                                |
| Déménagement da                   | ans la commune                 |
|                                   | 1.946                          |

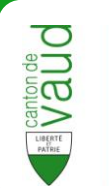

4 Entrer la **commune d'annonce**. Dans certains cas, la commune est choisie automatiquement et la case est grisée.

| ×         |
|-----------|
|           |
|           |
|           |
| · · · · · |
|           |
|           |

5 Cliquer sur « Démarrer la saisie ».

| Contexte de la saisie              | ×  |
|------------------------------------|----|
| Date de l'événement*<br>18.09.2012 |    |
| Type de l'évenement*               |    |
| Changement de nom                  | •  |
| Commune d'annonce*                 |    |
| Lausanne (5586)                    | •  |
| Démarrer la sais e                 | 1. |

6 Une nouvelle fenêtre s'ouvre. C'est elle qui vous permettra d'entrer les données concernant le nouvel évènement.

| Evenement: Changement de nom / Date:                                                                         | 18.09.2012 / Commune: Lausanne                                                                                  |                                             |
|----------------------------------------------------------------------------------------------------|----------------------------------------------------------------------------------------------------|---------------------------------------------|
| Evenement: Changement de nom / Date:<br>Date du changement de nom •<br>Changement de nom •<br>Confirmation • | 18.09.2012 / Commune: Lausanne<br>Nom officiel<br>Nom de naissance<br>Prénoms<br>Prénom usuel<br>Nom d'alliance | Chenin<br>David<br>David                    |
|                                                                                                    | Alias<br>Autre nom<br>Nom sur le passport                                                                       | 2                                           |
|                                                                                                    |                                                                                                    |                                             |
|                                                                                                    |                                                                                                    | Précédent ) Suivant ) Annuler ) Enregistrer |

- La partie gauche rassemble les différentes étapes concernant l'ajout de l'évènement. Le nom de l'étape actuelle s'affiche en vert dans la partie gauche.
- 2 La partie droite présente l'étape actuelle et les champs de données à entrer ou à modifier.

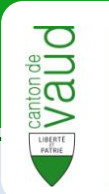

- 7 Cliquer sur « Suivant » pour passer à l'étape suivante ou sur « Précédent » pour revenir à la précédente.
- 8 Après avoir saisi toutes les informations, le récapitulatif de l'ajout d'évènement s'affiche.

| changement de nom  O | Changement de nom de Cl    | nenin David                          |   |
|----------------------|----------------------------|--------------------------------------|---|
| Changement de nom 🔍  |                            |                                      | ~ |
| Confirmation G       | Identifications de message | 9                                    |   |
|                      | Identifiant du message     | 2cdaf89d-3f19-4ad1-bca9-bf0937b85048 |   |
|                      |                            |                                      |   |
|                      | Entëte                     | Observerse de serve                  |   |
|                      | Type d'evenement           | Changement de nom                    |   |
|                      | Date de l'annonce          | 18.09.2012                           |   |
|                      | Action                     | Nouvel événement                     |   |
|                      | Identité de l'individu     |                                      |   |
|                      | Nom officiel               | Chenin                               |   |
|                      | Prenom                     | David                                |   |
|                      | Date de naissance          | 15.05.1975                           |   |
|                      | Sexe                       | Masculin                             |   |
|                      | Identifiant local          | 2000063                              |   |
|                      | Identifiant (MU 5586)      | 0132                                 |   |
|                      | ,                          |                                      |   |
|                      | Nouveau noms               |                                      |   |
|                      | Nom officiel               | Chenin                               |   |
|                      | Prénoms                    | David Martin                         |   |
|                      | Prénom usuel               | David                                |   |
|                      |                            |                                      |   |
|                      |                            |                                      | ~ |
|                      | <                          |                                      | > |
|                      |                            |                                      |   |
|                      |                            |                                      |   |

Cliquer sur « **Enregistrer** » pour confirmer la modification ou sur « **Précédent** » pour effectuer d'autres modifications.

Une fois l'évènement ajouté, le message de confirmation suivant s'affiche en bas à droite de l'écran.

Traitement effectué avec succès

#### Astuce

Il est à tout moment possible d'interrompre l'ajout de l'évènement en cliquant sur le bouton « **Annuler** ».

Toutes les données saisies seront alors perdues.

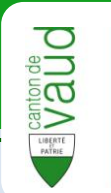

## Evènements fréquents

Voici une description détaillée des évènements les plus fréquents :

## Décès

Se rendre sur la fiche de la personne décédée.
 Cliquer sur « Ajouter un évènement ».

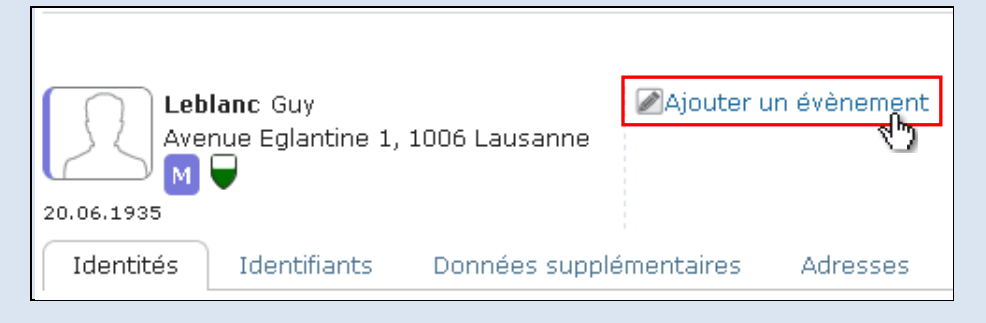

- 2 Entrer la date du décès.
- 3 Choisir « Décès » dans la liste des types d'évènement.
- 4 Cliquer sur « Démarrer la saisie ».

| Contexte de la saisie              | ×  |
|------------------------------------|----|
| Date de l'événement*<br>23.08.2012 |    |
| Type de l'évenement *              |    |
| Décès                              | •) |
| Commune d'annonce *                |    |
| Lausanne (5586)                    | •  |
| Démarrer la saisie                 | 10 |

5 La page de confirmation du décès s'affiche. Cliquer sur « Enregistrer » pour confirmer la création de l'évènement ou sur « Précédent » pour modifier les informations saisies.

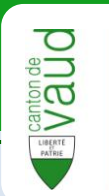

## Déménagement dans la commune

Pour un déménagement au sein de la même commune :

**1** Se rendre sur la fiche de la personne qui annonce un mariage.

Cliquer sur « Ajouter un évènement ».

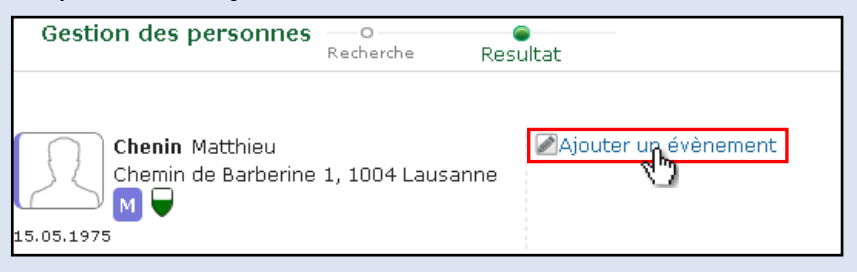

- 2 Entrer la date du déménagement.
- 3 Choisir « Déménagement dans la commune » dans la liste des types d'évènement.

Contexte de la saisie

Date de l'événement\*

18.09.2012

Type de l'évenement\*

Déménagement dans la commune

Commune d'annonce\*

Lausanne (5586)

Démarrer la saisie

Cliquer sur « **Démarrer la saisie** ».

- 4 Saisir l'adresse de déménagement, soit en tapant l'EGID soit en entrant l'adresse complète manuellement :
- Si vous cochez « EGID », entrez l'EGID et choisissez dans la liste l'EWID recherché.

| Evenement: Déménagement | dans la comi | mune / D                       | ate: 18.09.2 | 2012 / Com  | mune: La        | usanne              |          |  |
|-------------------------|--------------|--------------------------------|--------------|-------------|-----------------|---------------------|----------|--|
| Date de déménagement (  | 0            | Rech                           | ierche d'une | e résidence | !               |                     |          |  |
| Adresse de déménagement | •            | ● EGID                         |              |             |                 |                     |          |  |
| Adresse de contact (    | 0            | O Manuel<br>Recherche par EGID |              |             |                 |                     |          |  |
| Adresse postale (       | 0            |                                |              |             |                 |                     |          |  |
| Confirmation (          | D            | E                              | GID : 8830   | 36          |                 |                     |          |  |
|                         |              |                                | NUMERO       | EGID        | EWID            | DESIGNATIONRUE      | LOCALITE |  |
|                         |              |                                | 1            | 883036      | <sup>4</sup> Dr | Chemin de Barberine | Lausanne |  |
|                         |              |                                | 1            | 883036      | 36.7            | Chemin de Barberine | Lausanne |  |

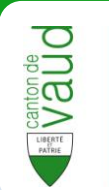

 Si vous cochez « Manuel », entrez l'adresse (ou une partie de l'adresse), le numéro et cliquez sur l'EWID recherché.

| Evenement: Déménagement | dans la commu | ine / Date                    | e: 18.09.20 | 12 / Commu | ine: Lausanne       |      |   |  |
|-------------------------|---------------|-------------------------------|-------------|------------|---------------------|------|---|--|
| Date de déménagement    | 0             | Recherc                       | he d'une ré | ésidence   |                     |      |   |  |
| Adresse de déménagement | •             | O EGID                        |             |            |                     |      |   |  |
| Adresse de contact      | 0             | Manuel     ■     Manuel     ■ |             |            |                     |      |   |  |
| Adresse postale         | 0             | Rue                           |             | Num        | éro Localité        |      |   |  |
| Confirmation            | 0             | Chemir                        | n de Barber | rine 1     | 1004 Lausanne       | -    |   |  |
|                         |               | Egid<br>883036                | i E         | Ewid<br>4  |                     |      |   |  |
|                         |               | N°                            | EGID        | EWID       | RUE                 | NPA  |   |  |
|                         |               | 1                             | 883036      | 3          | Chemin de Barberine | 1004 | ~ |  |
|                         |               | 1                             | 883036      | 4          | Chemin de Barberine | 1004 |   |  |
|                         |               | 2                             | 883037      | 1 🤨        | Chemin de Barberine | 1004 |   |  |
|                         |               | 3                             | 883050      | 1          | Chemin de Barberine | 1004 |   |  |
|                         |               | 3                             | 883050      | 2          | Chemin de Barberine | 1004 |   |  |
|                         |               | 3                             | 883050      | 3          | Chemin de Barberine | 1004 | ~ |  |

#### Cliquer sur « Suivant ».

5 Choisir l'option adéquate pour la mise à jour de l'adresse de contact puis cliquer sur « Suivant ».

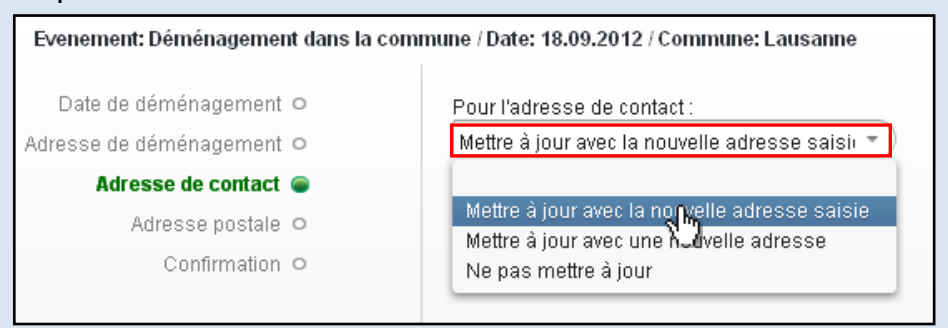

Si vous choisissez de mettre à jour avec une nouvelle adresse, veuillez saisir les nouvelles informations dans la page suivante.

| Evenement: Déménagement dans la co | mmune / Date: 18.09.2012 / Commune: Lausanne          |
|------------------------------------|-------------------------------------------------------|
| Date de déménagement O             | Challtá Titus                                         |
| Adresse de déménagement ㅇ          | Monsieur                                              |
| Adresse de contact ㅇ               | Nam Prénom                                            |
| Adresse postale 🥃                  | Chenin Matthieu                                       |
| Confirmation O                     |                                                       |
|                                    | Rue : Avenue d'Eglantine Numéro : 6                   |
|                                    | Complément d'adresse : Personnifié Non personnifié    |
|                                    | Numéro d'appartement :                                |
|                                    | Case Postale : Désignation Numéro                     |
|                                    | NPA: Localié: Région :                                |
|                                    | Localité Suisse : Lausanne (1004) 🔹 🕈 Pays : Suisse 🔹 |

6 La page de confirmation du déménagement s'affiche. Cliquer sur « Enregistrer » pour confirmer la création de l'évènement ou sur « Précédent » pour modifier les informations saisies.

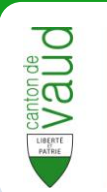

## Mariage

Se rendre sur la fiche de la personne qui annonce un mariage.
 Cliquer sur « Ajouter un évènement ».

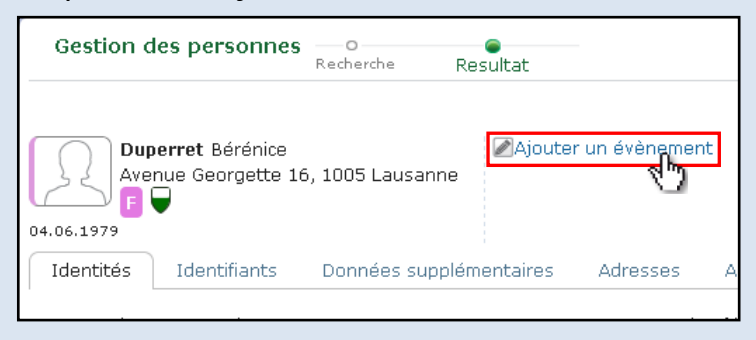

- 2 Entrer la date du marriage.
- Choisir « Mariage » dans la liste des types d'évènement.
   Cliquer sur « Démarrer la saisie ».

| Contexte de la saisie              | × |
|------------------------------------|---|
| Date de l'événement*<br>18.09.2012 |   |
| Type de l'évenement*               |   |
| Mariage                            | • |
| Commune d'annonce *                |   |
| Lausanne (5586)                    | • |
| Démarrer la saisie                 | h |

4 Cliquer sur « Rechercher le conjoint » pour saisir les informations du conjoint (pas obligatoire).

| Evenement: Mariage / Date: 18.09.20 | 12 / Commune: Lausanne        |                            |
|-------------------------------------|-------------------------------|----------------------------|
| Date de marriage  O                 | Rérépies Duperret             |                            |
| Annonce d'un mariage 🥃              | 04.06.1979                    |                            |
| Confirmation O                      | Lausanne                      |                            |
|                                     | Rechercher le conjoint        | Ne pas saisir le conjoint. |
|                                     | Annoncer un changement de nom |                            |
|                                     | Nom officiel                  |                            |
|                                     | Nom de naissance              |                            |
|                                     | Prénoms                       |                            |
|                                     | Prénom usuel                  |                            |
|                                     | Nom d'alliance                |                            |
|                                     | Alias                         |                            |
|                                     | Autre nom                     |                            |
|                                     | Nom sur le passport           |                            |
|                                     |                               |                            |

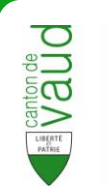

 Saisir les critères de recherche concernant le conjoint puis cliquer sur « Rechercher ».

| Recherche d'une personne                                | x |
|---------------------------------------------------------|---|
| Conjoint / Partenaire<br>D'où proviennent les données ? |   |
| Navs 13                                                 |   |
| RCPers ID                                               |   |
| Nom officiel                                            |   |
| chenin<br>Prénoms                                       |   |
| Matthieu                                                |   |
| Date de naissance *                                     |   |
| 15.05.1975                                              |   |
| Sexe*                                                   |   |
| Masculin                                                |   |
| OFeminin                                                |   |
| Rechercher                                              |   |

6 Sélectionner le conjoint dans la liste des résultats.

| Recherche d'une personne                              |   |                                                                                           |
|-------------------------------------------------------|---|-------------------------------------------------------------------------------------------|
| Conjoint / Partenaire<br>D'où proviennent les données | 2 | 1 personne(s) trouvée(s) : sélectionner la personne désirée                               |
| Navs 13                                               |   |                                                                                           |
| RCPers ID                                             |   |                                                                                           |
| Nom officiel                                          |   |                                                                                           |
| chenin                                                |   |                                                                                           |
| Prénoms                                               |   |                                                                                           |
| Matthieu                                              |   |                                                                                           |
| Date de naissance*                                    |   |                                                                                           |
| 15.05.1975                                            |   |                                                                                           |
| Sexe*                                                 |   |                                                                                           |
| Masculin                                              |   |                                                                                           |
| O Feminin                                             |   |                                                                                           |
| Rechercher                                            |   | Aucune personne ne correspond à ma recherche, je souhaite saisir mes propres informations |

Si il n'apparaît pas, cliquer sur « Aucune personne ne correspond à ma recherche... », remplir les informations manuellement et cliquer sur « Valider ».

| Informations de la personne    | × |
|--------------------------------|---|
| Nom officiel                   |   |
| Prénoms                        |   |
| Matthieu<br>Date de naissance* |   |
| 15.05.1975                     |   |
| Sexe*                          |   |
| Valider                        |   |

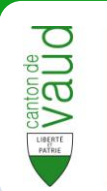

7 Si un changement de nom à lieu à la suite du mariage, cocher « Annoncer un changement de nom » et entrer les nouvelles informations.
 Sinon ne pas cocher cette case, puis cliquer sur « Suivant ».

| Evenement: Mariage / Date: 18.09.2012 /                        | Commune: Lausanne                           |                               |
|----------------------------------------------------------------|---------------------------------------------|-------------------------------|
| Date de marriage o<br>Annonce d'un mariage o<br>Confirmation o | Bérénice Duperret<br>04.06.1979<br>Lausanne | Matthieu chenin<br>15.05.1975 |
|                                                                | PRechercher le conjoint                     | 🗌 Ne pas saisir le conjoint.  |
|                                                                | Annoncer un changement de nom               |                               |
|                                                                | Nom officiel                                |                               |
|                                                                | Nom de naissance                            |                               |
|                                                                | Prénoms                                     |                               |
|                                                                | Prénom usuel                                |                               |
|                                                                | Nom d'alliance                              |                               |
|                                                                | Alias                                       |                               |
|                                                                | Autre nom                                   |                               |
|                                                                | Nom sur le passport                         |                               |
|                                                                |                                             |                               |
|                                                                |                                             |                               |

8 La page de confirmation du mariage s'affiche. Cliquer sur « Enregistrer » pour confirmer la création de l'évènement ou sur « Précédent » pour modifier les informations saisies.

| Evenement: Mariage / Date: 18.09.20 | 012 / Commune: Lausanne   |                                      |                     |
|-------------------------------------|---------------------------|--------------------------------------|---------------------|
| Date de marriage ㅇ                  | Mariage de Duperret Bérén | lice                                 |                     |
| Annonce d'un mariage ㅇ              |                           |                                      | ~                   |
| Confirmation 👄                      | Identifications de messag | e                                    |                     |
|                                     | Identifiant du message    | fd01976c-e473-49b7-9b94-26d11f88e938 |                     |
|                                     |                           |                                      |                     |
|                                     | Entete                    | Maviana                              |                     |
|                                     | Dete de l'expense         | Manage                               |                     |
|                                     | Action                    | To.09.2012<br>Nouval ávánamant       |                     |
|                                     | Action                    |                                      |                     |
|                                     | Identité de l'individu    |                                      |                     |
|                                     | Nom officiel              | Duperret                             |                     |
|                                     | Prenom                    | Bérénice                             |                     |
|                                     | Date de naissance         | 04.06.1979                           |                     |
|                                     | Sexe                      | Féminin                              |                     |
|                                     | Identifiant local         | 2245678                              |                     |
|                                     | Identifiant (MU.5586)     | 42301                                |                     |
|                                     | Identité de l'individu    |                                      |                     |
|                                     | Nom officiel              | Chenin                               |                     |
|                                     | Prenom                    | Matthieu                             |                     |
|                                     | Date de naissance         | 15.05.1975                           |                     |
|                                     | Sexe                      | Masculin                             |                     |
|                                     | Identifiant local         | 2245677                              |                     |
|                                     | Identifiant (MU.5586)     | 45612                                |                     |
|                                     |                           |                                      |                     |
|                                     |                           |                                      | × ×                 |
|                                     |                           | Précédent Suivent                    | Appuler Enregistrer |
|                                     |                           | Frecedent                            |                     |

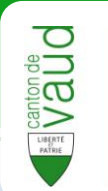

## Divorce

**1** Se rendre sur la fiche de la personne qui divorce.

Cliquer sur « Ajouter un évènement ».

| Leblanc Guy<br>Avenue Eglantin<br>M T | e 1, 1006 Lausanne | ∕Ajouter un évènement |
|---------------------------------------|--------------------|-----------------------|
| Identités Identifian                  | s Données supplém  | entaires Adresses     |

- 2 Entrer la date du divorce.
- 3 Choisir « Divorce » dans la liste des types d'évènement.
- 4 Cliquer sur « Démarrer la saisie ».

| Contexte de la saisie              | × |
|------------------------------------|---|
| Date de l'événement*<br>13.09.2012 |   |
| Type de l'évenement*               |   |
| Divorce                            | • |
| Commune d'annonce*                 |   |
| Lausanne (5586)                    | • |
| Démarrer la saisie                 |   |

5 S'il réside dans la même commune, il est possible d'annoncer le divorce pour le conjoint dans le même temps. Pour cela cocher la case correspondante.

| Evenement: Divorce / Date: | ommune: Lausanne                                                           |
|----------------------------|----------------------------------------------------------------------------|
| Date de divorce  O         | Souhaitez-vous également annoncer le divorce pour le conjoint ?            |
| Divorce 👄                  | ရှာOpération possible si le conjoint réside dans la même commune d'annonce |
| Confirmation O             | U .                                                                        |

#### Cliquer sur « Suivant ».

6 La page de confirmation du divorce s'affiche. Cliquer sur « Enregistrer » pour confirmer la création de l'évènement ou sur « Précédent » pour modifier les informations saisies.

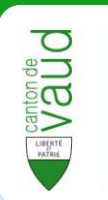

## **Séparation**

Se rendre sur la fiche de la personne qui annonce une séparation.
 Cliquer sur « Ajouter un évènement ».

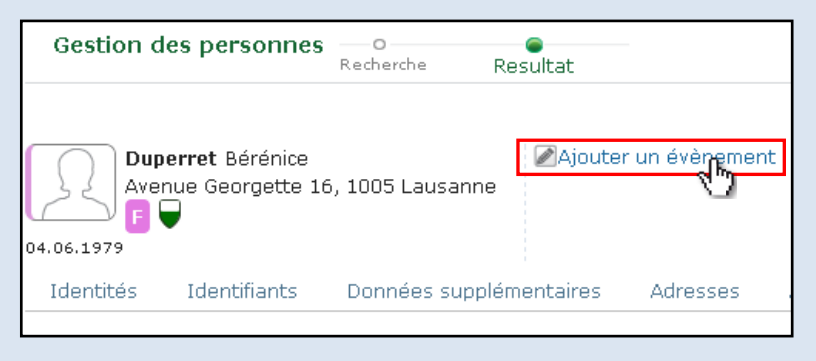

- 2 Entrer la date de la séparation.
- 3 Choisir « Séparation » dans la liste des types d'évènement.
- 4 Choisir la commune d'annonce puis cliquer sur « Démarrer la saisie ».

| Contexte de la saisie              | C  |
|------------------------------------|----|
| Date de l'événement*<br>18.09.2012 |    |
| Type de l'évenement*               |    |
| Séparation                         | •  |
| Commune d'annonce*                 |    |
| Lausanne (5586)                    | *) |
| Démarrer la spisie                 |    |

5 Choisir le **type de séparation** (légale ou de fait).

S'il réside dans la même commune, il est possible d'annoncer la séparation pour le **conjoint** dans le même temps. Pour cela, cocher la case correspondante. Cliquer sur « **Suivant** ».

| Evenement: Séparation / Date: 18.09.20 | 12 / Commune: Lausanne                                                                                                    |
|----------------------------------------|----------------------------------------------------------------------------------------------------|
| Date de la séparation o                | Type de séparation                                                                                                    |
| Séparation 👄                           | Séparation de fait 🔹                                                                                                    |
| Confirmation O                         | Souhaitez-vous également annoncer la séparation pour le conjoint ?<br>Opération possible si le conjoint réside dans la même commune d'annonce |

6 La page de confirmation de la séparation s'affiche. Cliquer sur « Enregistrer » pour confirmer la création de l'évènement ou sur « Précédent » pour modifier les informations saisies.

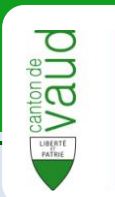

## Saisir une arrivée ou une naissance

### Naissance

1 Dans la partie **Recherche** de la gestion de personne, cliquer sur « **Saisir** arrivée / naissance » en haut à droite de la page.

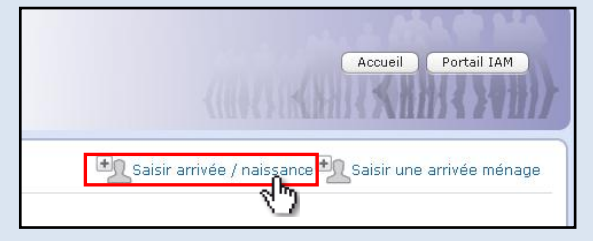

- 2 Modifier la **date** de la naissance si celle-ci n'a pas eu lieu le jour de la saisie.
- 3 Choisir « Naissance » comme « Type de l'évènement ».

| Contexte de la saisie           | × |
|---------------------------------|---|
| Date de l'événement* 14.09.2012 |   |
| Arrivée                         | * |
| Naissance<br>Demarrey maisle    |   |

4 Choisir la commune d'annonce puis cliquer sur « Démarrer la saisie ».

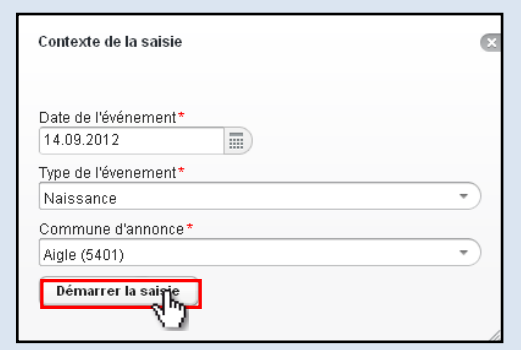

5 Entrer le nom, prénom(s) et sexe de l'enfant puis cliquer sur « Suivant ».

| Date de naissance       | 0 | Information               |  |
|-------------------------|---|---------------------------|--|
| Identité                | • | Numéro AVS13 (facultatif) |  |
| Identifiants            | 0 |                           |  |
| Annoncer l'arrivée      | 0 | Nom*                      |  |
| Autres noms             | 0 | Dupuis<br>Prénoms*        |  |
| )onnées complementaires | 0 | Guillaume                 |  |
| Ajout des parents       | 0 | Date de naissance *       |  |
| Saisie de la résidence  | 0 | 14.09.2012                |  |
| Adresse postale         | 0 | Sexe*<br>Masculin         |  |
| Confirmation            | 0 | ○ Féminin                 |  |

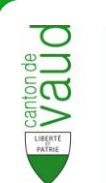

6 Entrer le numéro d'identifiant communal puis cliquer sur « Suivant ».

| Evenement: Naissance / Da | ate: 14.09.2012 | /Commune: Aigle        |                   |
|---------------------------|-----------------|------------------------|-------------------|
| Date de naissance         | 0               | Identifiants Communaux |                   |
| Identité                  | 0               |                        |                   |
| Identifiants              | •               | 4978                   | * Aigle (MU.5401) |
| Annoncer l'arrivée        | 0               | Autres identifiants    |                   |
| Autres noms               | 0               |                        |                   |
| Données complementaires   | 0               | ex. 756.0000.0000.00   | RCE               |
| Ajout des parents         | 0               |                        | SYMIC             |
| Saisie de la résidence    | 0               | ex. 9780000000         | Avs 11            |
| Adresse postale           | 0               |                        |                   |
| Confirmation              | 0               |                        |                   |

7 Si vous ne souhaitez pas annoncer l'arrivée de l'individu dans la commune en même temps que sa naissance, décochez la case s'y référant. Cliquer sur « Suivant ».

| Evenement: Naissance / Date: 14.09.2012 | 2 / Commune: Aigle                                  |
|-----------------------------------------|-----------------------------------------------------|
| Date de naissance ㅇ                     | Souhaitez-vous annoncer l'arrivée de cet individu ? |
| Identité O                              | 10                                                  |
| Identifiants O                          |                                                     |
| Annoncer l'arrivée 🝙                    |                                                     |
| Autres noms O                           |                                                     |
| Données complementaires O               |                                                     |
| Ajout des parents 🜼                     |                                                     |
| Saisie de la résidence O                |                                                     |
| Adresse postale 😐                       |                                                     |
| Confirmation O                          |                                                     |

8 Entrer les informations concernant les autres noms de l'enfant puis cliquer sur « **Suivant** ».

| Evenement: Naissance / Dat | e: 14.09.2012 / Commune: Aigle | ÷    |
|----------------------------|--------------------------------|------|
| Date de naissance 🤇        | Nom d'alias                    |      |
| Identité 🤇                 |                                |      |
| Identifiants 🤇             | Prénom usuel                   |      |
| Annoncer l'arrivée 🤇       | D Guillaume<br>Nom de naiss    | ance |
| Autres noms 🧃              |                                | anoo |
| Données complementaires    | Autre nom                      |      |
| Ajout des parents 🤇        |                                |      |
| Saisie de la résidence 🤇   | > Nom d'alliance               | 2    |
| Adresse postale 🤇          |                                |      |
| Confirmation C             |                                |      |

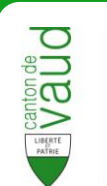

9 Entrer les informations concernant le lieu de naissance, la nationalité et la religion puis cliquer sur « Suivant ».

| Evenement: Naissance / Date | e: 14.09.2012 / Commune: Aigle       |
|-----------------------------|--------------------------------------|
| Date de naissance 🤇         | Lieu de naissance                    |
| Identité 🤇                  | Suisse                               |
| Identifiants <              | ) Cetranger<br>Commune de naissance* |
| Annoncer l'arrivée 🤇        | Aiqle                                |
| Autres noms 🤆               | ·                                    |
| Données complementaires 🧉   | Nationalité                          |
| Ajout des parents 🤇         | O Apatride                           |
| Saisie de la résidence 🤇    | O Connue                             |
| Adresse postale 🤇           | Nationalité *                        |
| Confirmation C              | Suisse                               |
|                             | Fribourg T FR +                      |
|                             | Religion                             |

#### Astuce

Certains individus possèdent plus d'un lieu d'origine. Pour ajouter un lieu d'origine, cliquer sur le bouton « + » à droite du dernier lieu d'origine entré.

| Lieux d'origines                                                                    |
|-------------------------------------------------------------------------------------|
| Pour supprimer un lieu d'origine, cliquer sur le bouton « - » à droite de celui-ci. |
| Lieux d'origines                                                                    |
| Lausanne 🔹 VD 🔹 🗖                                                                   |
| Morges VD + -                                                                       |
|                                                                                     |

10 Si les informations sur les parents sont disponibles, cliquer sur « Rechercher le père » pour entrer l'identité du père et sur « Rechercher la mère » pour entrer l'identité de la mère.

| Evenement: Naissance / Da | ate: 14.09.2012 | /Commune: Aigle     |
|---------------------------|-----------------|---------------------|
| Date de naissance         | 0               | Père                |
| Identité                  | 0               | PRechercher je père |
| Identifiants              | 0               | Mère                |
| Annoncer l'arrivée        | 0               | ©Rechercher la mère |
| Autres noms               | 0               |                     |
| Données complementaires   | 0               |                     |
| Ajout des parents         | •               |                     |
| Saisie de la résidence    | 0               |                     |
| Adresse postale           | 0               |                     |
| Confirmation              | 0               |                     |

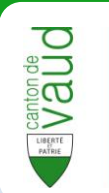

11 Saisir les critères de recherche concernant le père ou la mère puis cliquer sur

#### « Rechercher ».

| Recherche d'une personne       | × |
|--------------------------------|---|
| Père                           |   |
| D'où proviennent les données ? |   |
| Navs 13                        |   |
| RCPers ID                      |   |
| Nom officiel                   |   |
| Dupuis                         |   |
| Prénoms                        |   |
| Victor                         |   |
| Date de naissance*             |   |
| 04.11.1986                     |   |
| Sexe *                         |   |
| Masculin                       |   |
| Feminin                        |   |
| Rechercher                     |   |

12 Sélectionner le père/mère dans la liste des résultats.

| Dàra                                   | 1 personne(s) trouvée(s) : sélectionner la personne désirée |
|----------------------------------------|-------------------------------------------------------------|
| Pere<br>D'où proviennent les données ? |                                                             |
|                                        | 2001100 dupuis victor M 04.11.1986                          |
| Navs 13                                | 6.2                                                         |
| RCPers ID                              |                                                             |
| Nom officiel                           |                                                             |
| Dupuis                                 |                                                             |
| Prénoms                                |                                                             |
| Victor                                 |                                                             |
| Date de naissance*                     |                                                             |
| 04.11.1986                             |                                                             |
| Sexe*                                  |                                                             |
| Masculin                               |                                                             |
| O Feminin                              |                                                             |
| Date de naissance *<br>04.11.1986      |                                                             |

Si il n'apparaît pas, vérifier sur la gauche que les informations saisies sont correctes. Si tel est le cas, corriger les informations et cliquer sur « **Rechercher** ».

Si les informations saisies sont correctes et qu'aucun résultat n'apparaît, cliquer sur « **Aucune personne ne correspond à ma recherche...** », remplir les informations manuellement puis cliquer sur « **Valider** ».

| Informations de la personne | C |
|-----------------------------|---|
| Nom officiel                |   |
| Dupuis                      |   |
| Prénoms                     |   |
| Victor                      |   |
| Date de naissance*          |   |
| 04.11.1986                  |   |
| Sexe*                       |   |
| Masculin                    |   |
| OFeminin                    |   |
| Valider                     |   |
|                             |   |

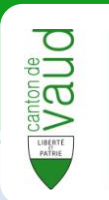

13 Après avoir sélectionné les parents, vérifier que les informations sont correctes. Si une erreur s'est produite, il est possible de « Changer de père (mère) » ou d' « Effacer le (la) père (mère) selectionnée » en cliquant sur les boutons correspondants.

Si tout est correct, cliquer sur « Suivant ».

| Evenement: Naissance / Da | te: 14.09.2012 | / Commune: Aigle                                      |
|---------------------------|----------------|-------------------------------------------------------|
| Date de naissance (       | 0              | Père                                                  |
| Identité                  | 0              | 🔎 Changer de père 🔞 Effacer le père sélectionné       |
| Identifiants              | 0              | victor dupuis né le 04.11.1986                        |
| Annoncer l'arrivée        | 0              | Mère                                                  |
| Autres noms               | 0              | 🔎 Changer de mère 🔞 Effacer la mère sélectionnée      |
| Données complementaires   | 0              | Madelaine Dupuis né le 23.09.1987                     |
|                           |                | Choisir le conjoint de cet individu en tant que père. |
| Ajout des parents (       | -              |                                                       |
| Saisie de la résidence    | 0              |                                                       |
| Adresse postale           | 0              |                                                       |
| Confirmation              | 0              |                                                       |

#### Astuce

Pour gagner du temps, entrer d'abord la mère puis cliquer sur « **Choisir le conjoint de cet individu en tant que père** » pour désigner directement le conjoint de la mère comme père de l'enfant.

Ceci permet de ne pas avoir à saisir l'identité du père manuellement.

Choisir le conjoint de cet individu en tant que père.

14 Choisir l'adresse de résidence de l'enfant. Si celle-ci est identique à celle du père ou de la mère, cocher la case correspondante puis cliquer sur « Suivant ».

| Evenement: Naissance / Date: 14.09.20 | )12 / Commune: Aigle                                                                             |
|---------------------------------------|--------------------------------------------------------------------------------------------------|
| Date de naissance  O                  |                                                                                                  |
| Identité O                            | Choisir l'adresse de la mere :<br>Type de ménage : Privé                                         |
| Identifiants O                        | Relation d'annonce : Principale                                                                  |
| Annoncer l'arrivée O                  | Ewid / Egid : 1 / 847245                                                                         |
| Autres noms O                         | Rue : Place du Centre 1                                                                          |
| Données complementaires O             | Locaitte Postale : 1860 Algie                                                                    |
|                                       | Choisir l'adresse du père :                                                                      |
|                                       | Type de ménage : Privé                                                                           |
| Salsie de la residence 🐷              | Relation d'annonce : Principale                                                                  |
| Adresse postale O                     | Ewid / Egid : 1 / 847245                                                                         |
| Confirmation O                        | Rue : Place du Centre 1                                                                          |
|                                       | Localité Postale : 1860 Aigle                                                                    |
|                                       | Choisir une autre adresse :<br>Prechercher l'adresse<br>Type de ménage :<br>Relation d'annonce : |

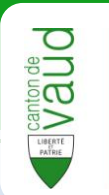

Si l'adresse est différente de celle des parents, cocher la case « Choisir une autre adresse » puis cliquer sur « Rechercher une adresse ».

Choisir d'abord le « Type de ménage » et la « Relation d'annonce ».

| Type de menage "          | Rue    |              | Numéro | Localité          | _    |
|---------------------------|--------|--------------|--------|-------------------|------|
| Privé 🔹                   | Chemir | n des Orlons | 6      | 1860 Aigle        | •)   |
| Relation d'annonce*       | Egid   | Ewid         |        |                   |      |
| Deshavaha dhuna vésidanas | 280002 | 503 1        |        |                   |      |
|                           | N°     | EGID         | EWID   | RUE               | NPA  |
| Manuel                    | 6      | 280002503    |        | Chemin des Orlons | 1860 |
| Valider                   |        |              |        |                   | 1    |

Entrer les informations concernant l'adresse de résidence, soit manuellement soit par le numéro EGID :

- Si vous cochez « **EGID** », entrez l'EGID et choisissez dans la liste l'EWID recherché.
- Si vous cochez « Manuel », entrez l'adresse, le numéro, l'EWID et l'EGID.
   Cliquer ensuite sur « Valider ».
- 15 Entrer l'adresse postale de l'enfant. Cocher la case en haut de la page pour utiliser l'adresse de résidence comme adresse postale. Cliquer sur « Suivant ».

| Date de naissance  O       | 🔽 l 'adresse de contect e | et identique à l'adresse : | de récidence         |
|----------------------------|---------------------------|----------------------------|----------------------|
| Identité O                 | The advesse de contact es | t identique à l'adresse d  | e contact du père    |
| Identifiants O             | L'adresse de contact es   |                            | e contact de la mère |
| Annoncer l'arrivée O       |                           |                            |                      |
| Autres noms O              | Civilité                  | Titre                      |                      |
| onnées complementaires . O | Monsieur                  | •                          |                      |
| Ajout des parents 😐        | Nom F                     | Prénom                     |                      |
| Saisie de la résidence O   | Dupuis                    | Guillaume                  |                      |
| Adresse postale 🥃          | Rue : Place du Centre     |                            | Numéro : 1           |
| Confirmation O             | Complément d'adresse :    | Personnifié                | Non personnifié      |
|                            | Numéro d'appartement :    |                            |                      |
|                            | Case Postale :            | Désignation                | Numéro               |
|                            | NPA: Localié :            |                            | * Région :           |
|                            |                           |                            |                      |

**16** La page de confirmation de la **naissance** et de l'**arrivée** (sauf si l'annonce de l'arrivée a été désactivée) s'affiche.

Cliquer sur « Enregistrer » pour confirmer ou sur « Précédent » pour modifier les informations saisies.

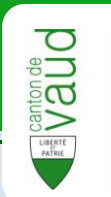

## Arrivée (personne seule)

Il s'agit ici de l'arrivée d'une personne **isolée**. Pour l'arrivée d'un ménage, reportez-vous à la partie suivante.

1 Dans la partie **Recherche** de la gestion de personne, cliquer sur « **Saisir** arrivée / naissance » en haut à droite de la page.

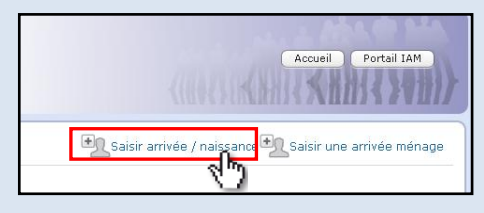

2 Choisir « Arrivée » comme « Type de l'évènement ».

| Contexte de la saisie                                      |      | × |
|------------------------------------------------------------|------|---|
| Date de l'événement*<br>13.09.2012<br>Type de l'évenement* |      | • |
| Arrivée<br>Naissance<br>Demarrer la saisle                 | d by |   |

3 Choisir la commune d'annonce puis cliquer sur « Démarrer la saisie ».

| Contexte de la saisie              |   | ×        |
|------------------------------------|---|----------|
| Date de l'événement*<br>14.09.2012 | ī |          |
| Type de l'évenement*               |   |          |
| Arrivée                            |   | <u> </u> |
| Commune d'annonce*                 |   | _        |
| Lausanne (5586)                    |   | Ŧ        |
| Démarrer la saisie                 |   | h,       |

4 Entrer les informations de la personne concernée par l'arrivée puis cliquer sur « **Rechercher** ».

| Recherche d'une perse    | onne   | × |
|--------------------------|--------|---|
| D'où proviennent les don | nées ? |   |
| Navs 13                  |        |   |
| RCPers ID                |        |   |
| Nom officiel             |        |   |
| Leblanc                  |        |   |
| Prénoms                  |        |   |
| Juste                    |        |   |
| Date de naissance*       |        |   |
| 20.07.1963               |        |   |
| Sexe *                   |        |   |
| 💿 Masculin               |        |   |
| 🔘 Feminin                |        |   |
| Rechercher               |        |   |

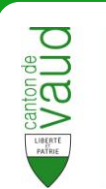

### 5 Cliquer sur l'arrivant dans les résultats.

| Recherche d'une personne      | g                                                                                         |
|-------------------------------|-------------------------------------------------------------------------------------------|
| 'où proviennent les données ? | 1 personne(s) trouvée(s) : sélectionner la personne désirée                               |
| Navs 13                       | 2001080 Leblanc Juste M 20.07.1963                                                        |
| RCPers ID                     |                                                                                           |
| Nom officiel<br>Leblanc       |                                                                                           |
| Prénoms<br>Juste              |                                                                                           |
| Date de naissance*            |                                                                                           |
| Sexe * Sexe * Sexe * Sexe *   |                                                                                           |
| Rechercher                    | Aucune personne ne correspond à ma recherche, je souhaite saisir mes propres informations |

Si il n'apparaît pas, vérifier sur la gauche que les informations saisies sont correctes. Si tel est le cas, corriger les informations et cliquer sur « **Rechercher** ».

Si les informations saisies sont correctes et qu'aucun résultat n'apparaît, cliquer sur « **Aucune personne ne correspond à ma recherche...** », remplir les informations manuellement puis cliquer sur « **Valider** ».

| Informations de la personne                         | × |
|-----------------------------------------------------|---|
| Nom officiel<br>Leblanc<br>Prénoms<br>Juste         |   |
| 20.07.1963                                          |   |
| Sexe *<br>• Masculin<br>• Feminin<br>• Valider<br>• |   |

6 Les informations de la personne à annoncer s'affichent. Si elles sont correctes, cliquer sur « **Suivant** ». Sinon, cliquer sur « **Choisir une autre personne** ».

| Evenement: Arrivée / Date: 13.09.2012 / Commune: Lausanne |                              |  |  |  |
|-----------------------------------------------------------|------------------------------|--|--|--|
| Date de l'arrivée O                                       | Choisir une autre personne   |  |  |  |
| Identité O                                                | Date de naissance 20.04.1963 |  |  |  |
| Identifiants O                                            | New                          |  |  |  |
| Autres noms 🗢                                             | Nom Leblanc                  |  |  |  |
| Données complementaires  O                                | Prénoms Juste                |  |  |  |
| Ajout des parents 😐                                       | Sexe 📶                       |  |  |  |
| Etat civil O                                              |                              |  |  |  |
| Adresse de provenance 🜼                                   |                              |  |  |  |
| Saisie d'une résidence ㅇ                                  |                              |  |  |  |
| Adresse postale 🜼                                         |                              |  |  |  |
| Confirmation O                                            |                              |  |  |  |

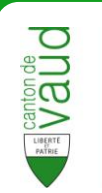

#### Astuce

Si la personne concernée par l'arrivée est trouvée dans la base de données de RCPers, ses **informations seront reprises** et apparaîtront directement dans les champs des pages suivantes.

De plus, elles ne pourront **pas être modifiées** si la personne réside actuellement dans la commune. Les éventuelles modifications devront faire l'objet d'**annonces séparées**.

7 Entrer le numéro d'identifiant communal et éventuellement les autres identifiants de l'arrivant puis cliquer sur « Suivant ».

| Evenement: Arrivée / Date: 13.09.2012 / Commune: Lausanne |   |                        |                    |
|-----------------------------------------------------------|---|------------------------|--------------------|
| Date de l'arrivée                                         | 0 | Identifiants Communaux |                    |
| Identité                                                  | 0 |                        | L                  |
| Identifiants                                              | - | 6967977                | Lausanne (MU.5586) |
| Autres noms                                               | 0 | Autres identifiants    |                    |
| Données complementaires                                   | 0 |                        |                    |
| Ajout des parents                                         | 0 | ex. 756.0000.0000.00   | RCE                |
| Etat civil                                                | 0 |                        | SYMIC              |
| Adresse de provenance                                     | 0 | ex. 9780000000         | Avs 11             |
| Saisie d'une résidence                                    | 0 |                        |                    |
| Adresse postale                                           | 0 |                        |                    |
| Confirmation                                              | 0 |                        |                    |
|                                                           |   |                        |                    |

8 Entrer les informations concernant les autres noms de l'arrivant puis cliquer sur « **Suivant** ».

| Evenement: Arrivée / Date: | 13.09.2012 / Co | ommune: Lausanne |
|----------------------------|-----------------|------------------|
| Date de l'arrivée          | 0               | Nom d'alias      |
| Identité                   | 0               |                  |
| Identifiants               | 0               | Prénom usuel     |
| Autres noms                |                 | Juste            |
| Données complementaires    | 0               | Nom de naissance |
| Ajout des parents          | 0               | Autre nom        |
| Etat civil                 | 0               |                  |
| Adresse de provenance      | 0               | Nom d'alliance   |
| Saisie d'une résidence     | 0               |                  |
| Adresse postale            | 0               |                  |
| Confirmation               | 0               |                  |
|                            |                 |                  |

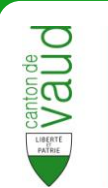

9 Entrer les informations concernant le lieu de naissance, la nationalité et la religion puis cliquer sur « Suivant ».

| Evenement: Arrivée / Date: | 13.09.2012 / Co | ommune: Lausanne     |
|----------------------------|-----------------|----------------------|
| Date de l'arrivée          | 0               | Lieu de naissance    |
| Identité                   | 0               | O Suisse             |
| Identifiants               | 0               | Etranger             |
| Autres noms                | 0               | Olnconnu<br>Pays*    |
| Données complementaires    | •               | Cameroun             |
| Ajout des parents          | 0               | Ville de naissance   |
| Etat civil                 | 0               |                      |
| Adresse de provenance      | 0               | Nationalité          |
| Saisie d'une résidence     | 0               | Oinconnue            |
| Adresse postale            | 0               | O Apatride           |
| Confirmation               | 0               | Nationalité*         |
|                            |                 | Cameroun             |
|                            |                 | Permis de résidence* |
|                            |                 | B •                  |
|                            |                 | Religion             |
|                            |                 | Inconnu 🔹 🕈          |
|                            |                 |                      |

10 Si les informations sur les parents sont disponibles, cliquer sur « Rechercher le père » pour entrer l'identité du père et sur « Rechercher la mère » pour entrer celle de la mère.

| Evenement: Arrivée / Date: | 13.09.2012 / C | ommune: Lausanne    |
|----------------------------|----------------|---------------------|
| Date de l'arrivée          | 0              | Père                |
| Identité                   | 0              | PRechercher le pàre |
| Identifiants               | 0              | Mère 🕥              |
| Autres noms                | 0              | PRechercher la mère |
| Données complementaires    | 0              |                     |
| Ajout des parents          | •              |                     |
| Etat civil                 | 0              |                     |
| Adresse de provenance      | 0              |                     |
| Saisie d'une résidence     | 0              |                     |
| Adresse postale            | 0              |                     |
| Confirmation               | 0              |                     |
|                            |                |                     |

**11** Saisir les informations concernant le père ou la mère puis cliquer sur « **Rechercher** ».

| Recherche d'une personne               | 6 |
|----------------------------------------|---|
| Père<br>D'où proviennent les données ? |   |
| Navs 13                                |   |
| RCPers ID                              |   |
| Nom officiel                           |   |
| Leblanc                                |   |
| Prénoms                                |   |
| Guy                                    |   |
| Date de naissance*                     |   |
| 14.07.1937                             |   |
| Sexe*                                  |   |
| Masculin                               |   |
| OFeminin                               |   |
| Rechercher                             |   |

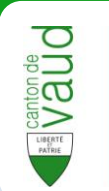

12 Sélectionner le père/mère dans la liste des résultats, ou cliquer sur « Aucune personne ne correspond à ma recherche... » en bas de la page pour entrer les informations manuellement.

| Père                         |   | 1 personne(s) trouvée(s) : sélectionner la personne désirée |  |
|------------------------------|---|-------------------------------------------------------------|--|
| D'où proviennent les données | ? | 2001081 Leblanc Guy M 20.06.1935                            |  |
| Navs 13                      |   | <u>_</u>                                                    |  |
| RCPers ID                    |   |                                                             |  |
| Nom officiel                 |   |                                                             |  |
| Leblanc                      |   |                                                             |  |
| Prénoms                      |   |                                                             |  |
| Guy                          |   |                                                             |  |
| Date de naissance*           |   |                                                             |  |
| 20.06.1935                   |   |                                                             |  |
| Sexe *                       |   |                                                             |  |
| Masculin                     |   |                                                             |  |
| O Feminin                    |   |                                                             |  |
| Rechercher                   |   |                                                             |  |

13 Saisir l'état civil puis cliquer sur « Suivant ».

| Evenement: Arrivée / Date | : 13.09.2012 / C | ommune: Lausanne |
|---------------------------|------------------|------------------|
| Date de l'arrivée         | 0                | Etat civil*      |
| Identité                  | 0                | Célibataire 👻    |
| Identifiants              | 0                |                  |
| Autres noms               | 0                |                  |
| Données complementaires   | 0                |                  |
| Ajout des parents         | 0                |                  |
| Etat civi                 | 6                |                  |
| Adresse de provenance     | 0                |                  |
| Saisie d'une résidence    | 0                |                  |
| Adresse postale           | 0                |                  |
| Confirmation              | 0                |                  |

14 Choisir le pays de provenance puis cliquer sur « Suivant ».

Pour saisir l'adresse de provenance, cocher la case correspondante.

| Evenement: Arrivee / Date: | 13.09.2012 / C | ommune: Lausanne                              |                  |         |
|----------------------------|----------------|-----------------------------------------------|------------------|---------|
| Date de l'arrivée          | 0              | Pays de provenance*                           |                  |         |
| Identité                   | 0              | O Commune vaudoise                            |                  |         |
| Identifiants               | 0              | O Suisse hors canton                          |                  |         |
| Autres noms                | 0              | <ul> <li>Etranger</li> <li>Inconnu</li> </ul> |                  |         |
| onnées complementaires     | 0              | Détails du lieu de prover                     | ance             |         |
| Ajout des parents          | 0              | Pays*                                         | Localité         |         |
| Etat civil                 | 0              | Raisir une adresse                            |                  |         |
| Adresse de provenance      | •              | Adresse postale                               |                  |         |
| Saisie d'une résidence     | 0              |                                               | -                |         |
| Adresse postale            | 0              | NPA*                                          | Region           |         |
| Confirmation               | 0              | 497850<br>Rue*                                | Numéro de maison | N. app. |
|                            |                | Rue principale                                | 49               |         |

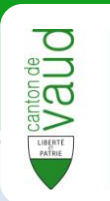

**15** Entrer les informations relatives à la résidence de l'arrivant. Il faut d'abord choisir le **type de ménage** et le **type de résidence**.

Saisir ensuite le **lieu de résidence,** soit en tapant l'EGID soit en entrant l'adresse complète manuellement :

 Si vous cochez « EGID », entrez l'EGID et choisissez dans la liste l'EWID recherché.

| Evenement: Arrivée / Date: | 13.09.2012 / Comr | nune: Lausanne   |                 |            |                   |          |
|----------------------------|-------------------|------------------|-----------------|------------|-------------------|----------|
| Date de l'arrivée          | 0                 | Type de ménage   | •*              |            |                   |          |
| Identité                   | 0                 | Privé            | •               |            |                   |          |
| Identifiants               | 0                 | Relation d'annor | nce (Type de ré | ésidence)* | •                 |          |
| Autres noms                | 0                 | Principale       |                 |            |                   |          |
| )onnées complementaires    | 0                 | Recherche d'une  | e residence     |            |                   |          |
| Aiout des narents          | 0                 | O Manuel         |                 |            |                   |          |
| Etat civil                 | -                 | Recherche par E  | GID             |            |                   |          |
|                            |                   |                  |                 |            |                   |          |
| Auresse de provenance      |                   | EGID : 3000      | 00604           |            |                   |          |
| Saisle d'une residence     | •                 | NUMERO           | EGID            | EWID       | DESIGNATIONRUE    | LOCALITE |
| Adresse postale            | 0                 | 10               | 300000604       | 4          | Jardins-de-Prélaz | Lausann  |
| Confirmation               | 0                 | 10               | 300000604       | 5          | Jardins-de-Prélaz | Lausann  |
|                            |                   | 10               | 300000604       | 6          | Jardins-de-Prélaz | Lausann  |
|                            |                   | 10               | 300000604       | 9          | Jardins-de-Prélaz | Lausann  |
|                            |                   | 10               | 300000604       | 1          | Jardins-de-Prélaz | Lausann  |
|                            |                   | 10               | 300000604       | 2          | Jardins-de-Prélaz | Lausann  |
|                            |                   | 10               | 300000604       | 7          | Jardins-de-Prélaz | Lausann  |
|                            |                   | 10               | 300000604       | 8          | Jardins-de-Prélaz | Lausann  |
|                            |                   | 10               | 300000604       | 11         | Jardins-de-Prélaz | Lausann  |
|                            |                   | 10               | 300000604       | 10         | Jardins-de-Prélaz | Lausann  |
|                            |                   | <                |                 |            |                   | >        |

• Si vous cochez « Manuel », entrez l'adresse (ou une partie de l'adresse), le numéro et cliquez sur l'EWID recherché.

| Evenement: Arrivée / Date: | : 13.09.2012 / Con | nmune: La | ausanne                 |                 |                   |      |   |
|----------------------------|--------------------|-----------|-------------------------|-----------------|-------------------|------|---|
| Date de l'arrivée          | 0                  | Type de   | ménage*                 |                 |                   |      |   |
| Identité                   | 0                  | Privé     |                         | •               |                   |      |   |
| Identifiants               | 0                  | Relation  | i d'annonce (Typ        | be de réside    | nce)*             |      |   |
| Autres noms                | 0                  | Princip   | ale<br>che d'une réside | • )<br>• ) (• ) |                   |      |   |
| Données complementaires    | 0                  | OEGI      | D                       |                 |                   |      |   |
| Ajout des parents          | 0                  | 💿 Man     | uel                     |                 |                   |      |   |
| Etat civil                 | 0                  | Rue       |                         | Numéro          | Localité          |      |   |
| Adresse de provenance      | 0                  | Jardins   | -de-Prélaz              | 10              |                   |      |   |
| Saisie d'une résidence     | •                  | Egid      | Ewid                    |                 |                   |      |   |
| Adresse postale            | 0                  |           |                         |                 |                   |      |   |
| Confirmation               | 0                  | N°        | EGID                    | EWID            | RUE               | NPA  |   |
|                            |                    | 10        | 300000604               | 1               | Jardins-de-Prélaz | 1004 | ^ |
|                            |                    | 10        | 300000604               |                 | Jardins-de-Prélaz | 1004 |   |
|                            |                    | 10        | 300000604               | 3 1             | Jardins-de-Prélaz | 1004 |   |
|                            |                    | 10        | 300000604               | 4               | Jardins-de-Prélaz | 1004 |   |
|                            |                    | 10        | 300000604               | 5               | Jardins-de-Prélaz | 1004 |   |
|                            |                    | 10        | 300000604               | 6               | Jardins-de-Prélaz | 1004 | ~ |

Cliquer sur « Suivant ».

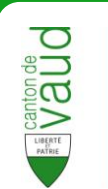

**16** Entrer l'**adresse postale** de l'arrivant. Si l'adresse postale est identique à l'adresse de résidence, cliquer sur la case correspondante.

| Evenement: Arrivée / Date: 13.09.20 | 12 / Commune: Lausanne |                               |                 |   |
|-------------------------------------|------------------------|-------------------------------|-----------------|---|
| Date de l'arrivée O                 | 🔽 l'adrassa da cont    | tart act identique à l'adress | a da rácidanca  |   |
| Identité O                          |                        | act est lucifique à l'auresse | s de residence  |   |
| Identifiants O                      | Civilité               | Titre                         |                 |   |
| Autres noms O                       | Monsieur               | •                             |                 |   |
| Données complementaires  O          | Nom                    | Prénom                        |                 |   |
| Ajout des parents 🜼                 | Leblanc                | Juste                         |                 |   |
| Etat civil O                        | Rue : Jardins-de-Pre   | élaz                          | Numéro : 10     |   |
| Adresse de provenance 🜼             |                        | Personnifié                   | Non nersonnifié |   |
| Saisie d'une résidence  O           | Complément d'adres     | se:                           |                 |   |
| Adresse postale 🧉                   | Num fan die eestere    | -1                            |                 |   |
| Confirmation O                      | Numero d'apparteme     |                               |                 |   |
|                                     | Case Postale :         | Désignation                   | Numéro          |   |
|                                     | NPA: Loca              | alié :                        | * Région :      |   |
|                                     | Localité Suisse : La   | usanne (1004)                 | • Pays :        | * |

## Cliquer sur « Suivant ».

17 La page de confirmation de l'arrivée s'affiche. Cliquer sur « Enregistrer » pour confirmer la création de l'évènement ou sur « Précédent » pour modifier les informations saisies.

| Evenement: Arrivée / Date: 13.09.2012 | / Commune: Lausanne        |                                      | 6                  |
|---------------------------------------|----------------------------|--------------------------------------|--------------------|
| Date de l'arrivée O                   | Arrivée de Leblanc Juste   |                                      | <u>^</u>           |
| Identité 🗢                            |                            |                                      | ^                  |
| Identifiants O                        | Identifications de message |                                      |                    |
| Autres noms O                         | Identifiant du message     | 79108ab6-f604-47e6-970f-8e4b2c50f6fc |                    |
| Données complementaires o             | Entête                     |                                      |                    |
| Aiout des parents O                   | Type d'évènement           | Arrivée                              |                    |
| Etat civil. O                         | Date de l'annonce          | 13.09.2012                           |                    |
| Education of                          | Action                     | Nouvel événement                     |                    |
| Adresse de provenance O               | Identité de l'individu     |                                      |                    |
| Saisie d'une résidence O              | Nom officiel               | Leblanc                              |                    |
| Adresse postale 🜼                     | Prenom                     | Juste                                |                    |
| Confirmation 👄                        | Date de naissance          | 20.07.1963                           |                    |
|                                       | Sexe                       | Masculin                             |                    |
|                                       | Identifiant local          | 6967977                              |                    |
|                                       | Identifiant (MU.5586)      | 6967977                              |                    |
|                                       | Etat civil                 |                                      |                    |
|                                       | Date du statut marital     | 20.07.1963                           |                    |
|                                       | Statut marital             | Célibataire                          |                    |
|                                       | Religion                   |                                      |                    |
|                                       | Religion                   | Inconnue                             |                    |
|                                       | Adresse de résidence       |                                      |                    |
|                                       | Date d'arrivée             | 13.09.2012                           | ~                  |
|                                       |                            | Précédent Suivant Ann                | uler Epregistrer - |
|                                       |                            | All                                  |                    |

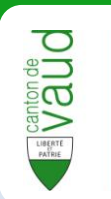

## Arrivée (ménage)

L'arrivée dans une commune se fait habituellement de manière individuelle. Toutefois, sous certaines conditions (*voir législation*), il est possible de saisir en une seule fois l'arrivée de toutes les personnes d'un même ménage.

1 Dans la partie **Recherche** de la gestion de personne, cliquer sur « **Saisir une arrivée ménage** » en haut à gauche de la page.

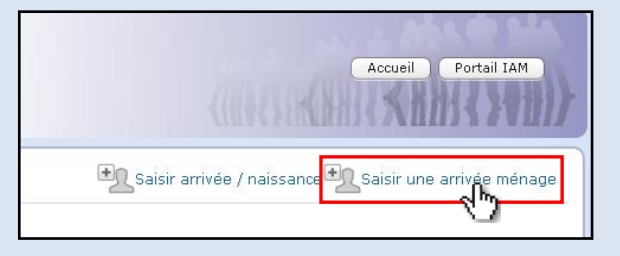

2 Choisir la date d'arrivée et la commune d'annonce.

Si l'arrivée comprend deux **conjoints** ou **partenaires**, cocher la case correspondante.

Si l'arrivée comprend des **enfants mineurs**, sélectionner leur nombre.

| Evenement: Arrivée / Date: 18.09.2012 |                                          |
|---------------------------------------|------------------------------------------|
| Date d'arrivée 🥥                      | Date d'arrivée (ii mm aaaa) : 19 00 2012 |
| Personnes O                           | Fo.03.2012                               |
| Adresse de provenance ㅇ               | Commune d'annonce*                       |
| Saisie d'une résidence  O             | Vevey (5890)                             |
| Adresse postale ㅇ                     |                                          |
| Confirmation O                        | Conjoint / Partenaire                    |

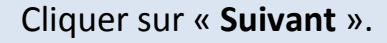

3 Entrer les informations relatives à l'un des adultes à annoncer puis cliquer sur « **Rechercher** ».

| Recherche d'une personne                                              | × |
|-----------------------------------------------------------------------|---|
| Epoux / Partenaire / Personne seule<br>D'où proviennent les données ? |   |
| Navs 13                                                               |   |
| RCPers ID                                                             |   |
| Nom officiel                                                          |   |
| Chenin                                                                |   |
| Prénoms                                                               |   |
| Matthieu                                                              |   |
| Date de naissance*                                                    |   |
| 15.05.1975                                                            |   |
| Sexe*                                                                 |   |
| 💿 Masculin                                                            |   |
| O Feminin                                                             |   |
| Recherche                                                             |   |

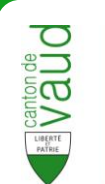

4 Sélectionner la personne recherchée dans la liste des résultats.

| Recherche d'une personne                                              | 8                                                                                                |
|-----------------------------------------------------------------------|--------------------------------------------------------------------------------------------------|
| Epoux / Partenaire / Personne seule<br>D'où proviennent les données ? | 1 personne(s) trouvée(s) : sélectionner la personne désirée 2245677 Chenin Matthieu M 15.05.1974 |
| Navs 13                                                               | 73                                                                                               |
| RCPers ID                                                             |                                                                                                  |
| Nom officiel                                                          |                                                                                                  |
| Chenin                                                                |                                                                                                  |
| Prénoms                                                               |                                                                                                  |
| Matthieu                                                              |                                                                                                  |
| Date de naissance*                                                    |                                                                                                  |
| 15.05.1975                                                            |                                                                                                  |
| Sexe*                                                                 |                                                                                                  |
| 💿 Masculin                                                            |                                                                                                  |
| ○ Feminin                                                             |                                                                                                  |
| Rechercher                                                            | Aucune personne ne correspond à ma recherche, je souhaite saisir mes propres informations        |

Si la personne n'est pas trouvée, cliquer sur « Aucune personne ne correspond à ma recherche... » en bas de la page.

Entrer les informations manuellement puis cliquer sur « Valider ».

5 Les informations de la personne à annoncer s'affichent. Si elles sont correctes, cliquer sur la flèche . Sinon, cliquer sur « Choisir une autre personne ».

| Evenement: Arrivée / Date: 18.09.20 | 12 / Commune: Vevey                           |            |  |        |
|-------------------------------------|-----------------------------------------------|------------|--|--------|
| Date d'arrivée O                    | Personne >> Identité<br>Choisir une autre per | sonne      |  |        |
| Adresse de provenance 🔍             | Date de naissance                             | 15.05.1975 |  |        |
| Saisie d'une résidence ㅇ            | Nom                                           | Chenin     |  |        |
| Adresse postale ㅇ                   | Prénoms                                       | Matthieu   |  |        |
| Confirmation O                      | Sexe                                          | Μ          |  |        |
|                                     |                                               |            |  | « Ju X |

6 Entrer l'identifiant communal puis cliquer sur .

| Evenement: Arrivée / Date: 18.09.20 | 12 / Commune: Vevey      |
|-------------------------------------|--------------------------|
| Date d'arrivée O                    | Personne >> Identifiants |
| Personnes 🔵                         | Identifiants Communaux   |
| Adresse de provenance 🜼             | 15242                    |
| Saisie d'une résidence  O           | 45012 Lausanne (MU.5586) |
| Adresse postale 🜼                   | 79545 Vevey (MU.5890)    |
| Confirmation O                      | Autres identifiants      |
|                                     | ex. 756.0000.0000.00 RCE |
|                                     | SYMIC                    |
|                                     | ex. 97800000000 Avs 11   |
|                                     |                          |

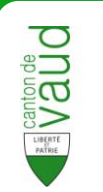

#### Astuce

Si la personne concernée par l'arrivée est trouvée dans la base de données de RCPers, ses **informations seront reprises** et apparaîtront directement dans les champs des pages suivantes.

De plus, elles ne pourront **pas être modifiées** si la personne réside actuellement dans la commune. Les éventuelles modifications devront faire l'objet d'**annonces séparées**.

7 Compléter si nécessaire les noms de la personne à annoncer puis cliquer sur

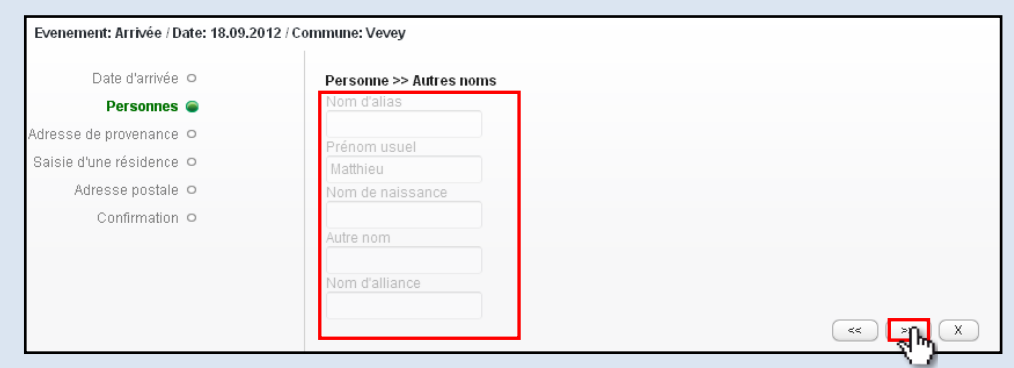

8 Entrer les informations concernant le lieu de naissance, la nationalité et la religion puis cliquer sur « Suivant ».

| Date d'arrivée 🗢         | Personne >> Données complementaires           |
|--------------------------|-----------------------------------------------|
| Personnes 👄              | Lieu de naissance                             |
| Adresse de provenance ㅇ  | OSuisse                                       |
| Saisie d'une résidence ㅇ | <ul> <li>Etranger</li> <li>Inconnu</li> </ul> |
| Adresse postale 🜼        | Neder and Table                               |
| Confirmation O           |                                               |
|                          | OApatride                                     |
|                          | O Connue<br>Permis de résidence *             |
|                          | A                                             |
|                          | Religion                                      |
|                          | Inconnu 👻 *                                   |
|                          |                                               |

9 Si les informations sur les parents sont disponibles, cliquer sur « Rechercher le père » pour entrer l'identité du père et sur « Rechercher la mère » pour entrer l'identité de la mère.

| Evenement: Arrivée / Date: 18.09.20 | 012 / Commune: Vevey          |  |
|-------------------------------------|-------------------------------|--|
| Date d'arrivée o                    | Personne >> Ajout des parents |  |
| Personnes 🥃                         | Père                          |  |
| Adresse de provenance  O            | <i>P</i> Rechercher le père   |  |
| Saisie d'une résidence  O           | Mère                          |  |
| Adresse postale 🗢                   | ©Rechercher la mère           |  |
| Confirmation O                      |                               |  |

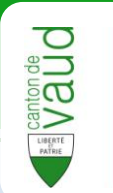

10 Saisir les informations concernant l'état civil de la première personne à

#### annoncer.

| Date d'arrivée o     Personnes o       Parsonnes o     Etat civil       Adresse de provenance o     Mané(e)       Saisie d'une résidence o     Is 0.9.2012       Adresse postale o     Conjirnt / Partenaire       Confirmation o     Bérénice Duperret né le 04.06.1 | Evenement: Arrivée / Date: 18.09.20 | 012 / Commune: Vevev              |            |   |
|----------------------------------------------------------------------------------------------------|-------------------------------------|-----------------------------------|------------|---|
| Date d'artivée o Personnes > Etat civil Personnes > Etat civil Etat civil * Séparation Motif Date de résidence o Adresse postale o Confirmation o Bérénice Duperret né le 04.06.1 Choisir un autre partenaire                                                         | Eronomona varieto e baron fotobilo  |                                   |            |   |
| Personnes Carlos Adresse de provenance o<br>Saisle d'une résidence o<br>Adresse postale o<br>Confirmation o<br>Bérénice Duperret né le 04.06.1<br>Choisir un autre partenaire                                                                                         | Date d'arrivée 🗢                    | Personne >> Etat civil            |            |   |
| Adresse de provenance o Saisle d'une résidence o Adresse postale o Confirmation o Bérénice Duperret né le 04.06.1 Choisir un autre partenaire                                                                                                    | Personnes 👄                         | Etat civil *                      | Séparation |   |
| Saisie d'une résidence o     Date de l'etat civil *       Adresse postale o     Conjoint / Partenaire       Confirmation o     Bérénice Duperret né le 04.06.1                                                                                                    | Adresse de provenance 🜼             | Marié(e)                          |            |   |
| Adresse postale o Conjoint / Partenaire                                                                                                    | Saisie d'une résidence 🜼            | Date de l'état civil * 18.09.2012 |            | - |
| Confirmation O<br>Bérénice Duperret né le 04.06.1<br>Choisir un autre partenaire                                                                                                    | Adresse postale 🗢                   | Conjoint / Partenaire             |            |   |
| Choisir un autre partenaire                                                                                                    | Confirmation O                      | Bérénice Duperret né le 04.06.    | 1          |   |
|                                                                                                    |                                     | Choisir un autre partenaire       |            |   |
|                                                                                                    |                                     |                                   | -          |   |

**11** L'arrivée de la première personne du ménage a été saisie.

Pour annoncer l'arrivée du conjoint cliquer sur « Saisir Conjoint /

Partenaire ». Pour annoncer l'arrivée d'un enfant, cliquer sur « Saisir un enfant mineur ».

| Evenement: Arrivée / Date: 18.09.2012 / Commune: Vevey |                                         |                 |  |  |  |  |
|--------------------------------------------------------|-----------------------------------------|-----------------|--|--|--|--|
| Date d'arrivée ㅇ                                       | Epoux / Partenaire / Personne seule     |                 |  |  |  |  |
| Personnes 🝙                                            | cdh:79545                               | 15 05 1075 N. 🚍 |  |  |  |  |
| Adresse de provenance 🗢                                | rcpers:2245677 Matthieu Chenin          | 15.05.1975 M 🜌  |  |  |  |  |
| Saisie d'une résidence ㅇ                               | Conjoint / Partenaire                   |                 |  |  |  |  |
| Adresse postale 🗢                                      | Saisir Conjoin (Partenaire              |                 |  |  |  |  |
| Confirmation O                                         | Enfants minit<br>Saisir un enfantmineur |                 |  |  |  |  |

La saisie des informations est identique à la première personne.

12 Une fois la saisie de toutes les personnes du ménage effectuée, cliquer sur

#### « Suivant ».

| Date d'arrivée 😐          | Epoux / Partenaire / F      | Personne seule    |            |     |   |  |
|---------------------------|-----------------------------|-------------------|------------|-----|---|--|
| Personnes 🔵               | cdh:79545                   | Matthiau Ohanin   | 45.05.4075 | м   |   |  |
| dresse de provenance ㅇ    | rcpers:2245677              | Matthieu Chenin   | 15.05.1975 | DV1 | 1 |  |
| laisie d'une résidence  O | Conjoint / Partenaire       |                   |            |     |   |  |
| Adresse postale 🗢         | cdh:144026                  | Décésia Dumanat   | 04.00.4070 | -   |   |  |
| Confirmation O            | rcpers:2245678              | Berenice Duperret | 04.06.1979 | F   | 1 |  |
|                           | Enfants mineurs             |                   |            |     |   |  |
|                           | cdh:44520<br>rcpers:2245695 | Antonin Chenin    | 20.06.2002 | М   | 1 |  |
|                           |                             |                   |            | -   |   |  |
|                           |                             |                   |            |     |   |  |

13 Saisir l'adresse de provenance du ménage puis cliquer sur « Suivant ».

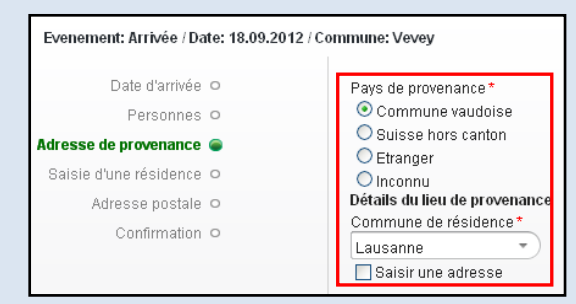

de la personne à modifier.

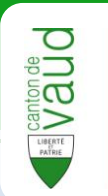

14 Saisir l'adresse de résidence de la famille soit par l'EGID soit manuellement :

- Si vous cochez « EGID », entrez l'EGID et choisissez dans la liste l'EWID recherché.
- Si vous cochez « Manuel », entrez l'adresse, le numéro, l'EWID et l'EGID.

#### Cliquer sur « Suivant ».

| Evenement: Arrivée / Date: 18.09.2 | 012 / Commune: \ | /evey                 |               |                  |      |   |
|------------------------------------|------------------|-----------------------|---------------|------------------|------|---|
| Date d'arrivée O                   | Type de          | e ménage*             |               |                  |      |   |
| Personnes O                        | Privé            |                       | •             |                  |      |   |
| Adresse de provenance . O          | Relatio          | n d'annonce           | (Type de rési | dence)*          |      |   |
| Saisie d'une résidence 👄           | Princip          | ale                   |               |                  |      |   |
| Salsie u une residence             | Recher           | che d'une ré:         | sidence       |                  |      |   |
| Adresse postale O                  | OEG              | D                     |               |                  |      |   |
| Confirmation O                     | 💽 Mar            | nuel                  |               |                  |      |   |
|                                    | Rue              |                       | Numéro        | Localité         |      |   |
|                                    | Avenu            | e Nestlé              | 1             | 1800 Vevey       |      |   |
|                                    | Egid<br>84026    | E <sup>.</sup><br>3 1 | wid           |                  |      |   |
|                                    | N°               | EGID                  | EWID          | RUE              | NPA  |   |
|                                    | 1                | 840263                | 1 0           | Avenue Nestlé    | 1800 | ^ |
|                                    | 10               | 840186                | 1 27          | Avenue de Savoie | 1800 |   |
|                                    | 10               | 840278                | 2             | Avenue Nestlé    | 1800 |   |
|                                    | 10               | 840186                | 2             | Avenue de Savoie | 1800 |   |
|                                    | 10               | 840186                | 3             | Avenue de Savoie | 1800 |   |
|                                    | 11               | 840264                | 39            | Avenue Nestlé    | 1800 | * |

15 Saisir l'adresse postale de la famille. Si l'adresse postale est identique à l'adresse de résidence, cocher la case correspondante. Cliquer sur « Suivant ».

| Civilité<br>Monsieur<br>Nom P<br>Chenin I | Titre                                                                                 |                                                                             |
|-------------------------------------------|---------------------------------------------------------------------------------------|-----------------------------------------------------------------------------|
| Monsieur Nom P Chenin                     | rénom<br>Matthieu                                                                     |                                                                             |
| Nom P<br>Chenin                           | rénom<br>Matthieu                                                                     |                                                                             |
| Chenin                                    | Matthieu                                                                              |                                                                             |
|                                           |                                                                                       |                                                                             |
| Dura - Auranus Marallá                    |                                                                                       | Align for a d                                                               |
| Rue : Avenue Nestle                       |                                                                                       | Numero : 1                                                                  |
| Complément d'adresse :                    | Personnifié                                                                           | Non personnifié                                                             |
|                                           |                                                                                       |                                                                             |
| Numéro d'appartement :                    |                                                                                       |                                                                             |
| Case Postale :                            | Désignation                                                                           | Numéro                                                                      |
| NPA: Localié :                            |                                                                                       | * Région :                                                                  |
|                                           | Complément d'adresse :<br>Numéro d'appartement :<br>Case Postale :<br>NPA : Localié : | Numéro d'appartement :     Désignation       Case Postale :     Désignation |

**16** La page de **confirmation** de l'arrivée s'affiche. Cliquer sur « **Enregistrer** » pour confirmer ou sur « **Précédent** » pour modifier les informations saisies.

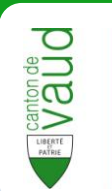

## **Corriger ou annuler un évènement**

Il se peut que vous veniez d'ajouter un évènement et que vous remarquiez, après coup, qu'il comporte une erreur ou qu'il n'aurait pas du être ajouté.

Pour corriger ou annuler un évènement créée dans RCPers :

- 1 Se rendre sur la fiche de la personne concernée par l'évènement.
- 2 Cliquer sur l'onglet « Journal des annonces ».

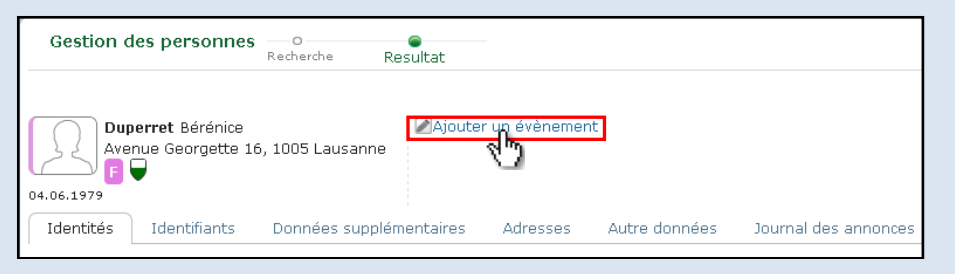

3 Dans la liste des évènements, cliquer sur celui que vous souhaitez corriger ou annuler (s'il vient d'être ajouté, il devrait se trouver tout en haut de la liste).

| Duperret Bérénice<br>Avenue Georgette 16, 1005 Lausanne<br>P4.06.1979 |           |             |        |              |           |                  |                |       |
|-----------------------------------------------------------------------|-----------|-------------|--------|--------------|-----------|------------------|----------------|-------|
| Identit                                                               | és Id     | lentifiants | Dor    | nées supplér | mentaires | Adresses         | Autre données  | Joui  |
| Liste o                                                               | les annon | ices        |        |              |           |                  |                |       |
|                                                                       | Origine   | Type        | Date [ | )'événement  | Etat      | Action           | Date           |       |
|                                                                       | sirec05   | Mariage     | - Do   | 13.09.2012   | Traité    | Annonce corrigée | 18.09.2012 13: | 05:00 |
| •                                                                     | sirec05   | Arrivée     | 63     | 11.09.2012   | Traité    | Annonce corrigée | 18.09.2012 13: | 04:40 |

4 Les **détails** de l'évènement sélectionné s'affichent à droite de la liste.

| Liste o | les annon  | ces      |                  |        |                  |                     | Détail de l'événement                                                                     |                                                                              |             |
|---------|------------|----------|------------------|--------|------------------|---------------------|-------------------------------------------------------------------------------------------|------------------------------------------------------------------------------|-------------|
|         | Origine    | Type     | Date D'événement | Etat   | Action           | Date                |                                                                                           |                                                                              | ^           |
| •       | sirec05    | Mariage  | 13.09.2012       | Traité | Annonce corrigée | 18.09.2012 13:05:00 |                                                                                           |                                                                              |             |
| •       | sirec05    | Arrivée  | 11.09.2012       | Traité | Annonce corrigée | 18.09.2012 13:04:40 | 📝 👿 Base Entities                                                                         |                                                                              |             |
|         |            |          |                  |        |                  |                     | Identifications de messa<br>Identifiant du message<br>Identifiant du message<br>reférence | ge<br>fc96eb40-b621-465b-90a4-08076fc65<br>21bf6ff9-e558-4b68-bdbb-5000c20d7 | 5c7c<br>512 |
|         |            |          |                  |        |                  |                     | Entête<br>Type d'évènement<br>Date de l'annonce<br>Action<br>Identité de l'individu       | Mariage<br>13.09.2012<br>Correction d'événement                              |             |
|         |            |          |                  |        |                  |                     | Nom officiel<br>Prenom<br>Date de naissance                                               | Duperret<br>Bérénice<br>04.06.1979                                           |             |
| Lan     | cer les év | énements | en attente       |        |                  |                     | Sexe                                                                                      | Féminin                                                                      | >           |

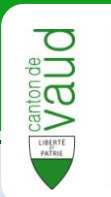

## 4.1 Corriger l'évènement

Pour **corriger** l'évènement sélectionné, cliquez sur l'icône **dans** la partie droite.

Une nouvelle fenêtre similaire à celle de l'ajout de l'évènement s'ouvre.

| Evenement: Manage / Date: 13.09.2 | 012 / Commune: Lausanne         |            |                      |                 |
|-----------------------------------|---------------------------------|------------|----------------------|-----------------|
| Date de marriage 🥃                | Date de marriage (ii.mm.aaaa) : | 13.09.2012 | *                    |                 |
| Annonce d'un mariage ㅇ            |                                 | 10.00.2012 |                      |                 |
| Confirmation O                    |                                 |            |                      |                 |
|                                   |                                 |            |                      |                 |
|                                   |                                 |            |                      |                 |
|                                   |                                 |            |                      |                 |
|                                   |                                 |            |                      |                 |
|                                   |                                 |            |                      |                 |
|                                   |                                 |            |                      |                 |
|                                   |                                 |            |                      |                 |
|                                   |                                 |            |                      |                 |
|                                   |                                 | Pri        | écédent Suivant Annu | Jer Enregistrer |

Corriger les informations souhaitées et cliquer sur « Suivant ».

Faire de même jusqu'à la page de confirmation, puis sur cliquer sur « **Enregistrer** » pour confirmer la correction de l'évènement.

## 4.2 Annuler l'évènement

Pour **annuler** l'évènement sélectionné, cliquez sur l'icône 💌 dans la partie droite. Une fenêtre récapitulative s'ouvre.

| onfirmation 📾 |                                     |                                      |   |
|---------------|-------------------------------------|--------------------------------------|---|
|               | Mariage de Duperret Bérén           | ice                                  |   |
|               |                                     |                                      | ^ |
|               | Identifications de message          | 9                                    |   |
|               | Identifiant du message              | 01cd7b4e-eb45-41e9-940d-bf5d51aafd97 |   |
|               | Identifiant du message<br>reférence | fc96eb40-b621-465b-90a4-08076fc65c7c |   |
|               | Entête                              |                                      |   |
|               | Type d'évènement                    | Mariage                              |   |
|               | Date de l'annonce                   | 13.09.2012                           |   |
|               | Action                              | Annulation d'événement               |   |
|               | Identité de l'individu              |                                      |   |
|               | Nom officiel                        | Duperret                             |   |
|               | Prenom                              | Bérénice                             |   |
|               | Date de naissance                   | 04.06.1979                           |   |
|               | Sexe                                | Féminin                              |   |
|               | Identifiant local                   | 2245678                              |   |
|               | Identifiant (MU.5586)               | 42301                                |   |
|               | Identité de l'individu              |                                      |   |
|               | Nom officiel                        | chenin                               |   |
|               | Prenom                              | Matthieu                             |   |
|               | Date de naissance                   | 15.05.1975                           |   |
|               | Sexe                                | Masculin                             |   |
|               | Identifiant local                   | Inconnu                              |   |
|               |                                     |                                      |   |

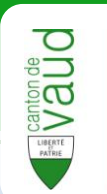

Cliquer sur « Valider l'annulation » pour confirmer la suppression de l'évènement ou sur « Ne pas annuler » pour revenir en arrière.

#### Astuce

Après avoir corrigé ou supprimé un évènement, une flèche s'affiche à la gauche de celui-ci dans la liste des évènements.

| iste | des annon | CBS                                     |                  |        |                  |                     |   |
|------|-----------|-----------------------------------------|------------------|--------|------------------|---------------------|---|
|      | Origine   | Type                                    | Date D'événement | Etat   | Action           | Date                |   |
| •    | xsidgo    | Décès                                   | 26.07.2012       | Traité | Annonce annulée  | 26.07.2012 11:23:37 | 1 |
| ۲    | sirec05   | Arrivée                                 | 18.07.2012       | Traité | Annonce annulée  | 27.07.2012 11:23:09 |   |
|      | migration | Déménagement dans la commune            | 15.10.2010       | Traité | Nouvelle annonce | 26.06.2012 20:47:09 |   |
|      | migration | Changement d'adresse postale            | 15.10.2010       | Traité | Nouvelle annonce | 26.06.2012 20:47:08 |   |
| ۲    | sirec05   | Changement de nom                       | 30.07.2010       | Traité | Annonce corrigée | 27.07.2012 11:42:05 |   |
|      | migration | Déménagement dans la commune            | 13.07.2010       | Traité | Nouvelle annonce | 26.06.2012 20:47:09 |   |
|      | migration | Changement d'adresse postale            | 13.07.2010       | Traité | Nouvelle annonce | 26.06.2012 20:47:08 |   |
|      | migration | Changement de type d'autorisation       | 15.12.2008       | Traité | Nouvelle annonce | 26.06.2012 20:47:08 |   |
| Þ    | sirec05   |                                         |                  |        | Annonce corrigée |                     |   |
| ы    | gration   | Arrivée                                 | 14.09.2008       | Traité | Nouvelle annonce | 26.06.2012 20:47:09 |   |
| N    | nigration | Correction des données d'identification | 14.09.2008       | Traité | Nouvelle annonce | 26.06.2012 20:47:09 |   |
|      | migration | Changement de nom                       | 14.09.2008       | Traité | Nouvelle annonce | 26.06.2012 20:47:08 |   |
|      | migration | Changement de nationalité               | 20.06.1990       | Traité | Nouvelle annonce | 26.06.2012 20:47:08 |   |
|      | migration | Changement de religion                  |                  | Traité | Nouvelle annonce | 26.06.2012 20:47:08 |   |
|      | migration | Naissance                               |                  | Traité | Nouvelle annonce | 26.06.2012 20:47:08 | 1 |

En cliquant sur cette flèche, il est possible d'avoir accès à l'historique de l'évènement.

|   | Origine   | Type                                    | Date D'événement | Etat   | Action           | Date                |
|---|-----------|-----------------------------------------|------------------|--------|------------------|---------------------|
| ۲ | xsidgo    | Décès                                   | 26.07.2012       | Traité | Annonce annulée  | 26.07.2012 11:23:37 |
| ۲ | sirec05   | Arrivée                                 | 18.07.2012       | Traité | Annonce annulée  | 27.07.2012 11:23:09 |
|   | migration | Déménagement dans la commune            | 15.10.2010       | Traité | Nouvelle annonce | 26.06.2012 20:47:09 |
|   | migration | Changement d'adresse postale            | 15.10.2010       | Traité | Nouvelle annonce | 26.06.2012 20:47:08 |
| ۲ | sirec05   | Changement de nom                       | 30.07.2010       | Traité | Annonce corrigée | 27.07.2012 11:42:05 |
|   | migration | Déménagement dans la commune            | 13.07.2010       | Traité | Nouvelle annonce | 26.06.2012 20:47:09 |
|   | migration | Changement d'adresse postale            | 13.07.2010       | Traité | Nouvelle annonce | 26.06.2012 20:47:08 |
|   | migration | Changement de type d'autorisation       | 15.12.2008       | Traité | Nouvelle annonce | 26.06.2012 20:47:08 |
| ۲ |           | Changement d'adresse postale            |                  |        | Annonce corrigée |                     |
|   | sirec05   | Changement d'adresse postale            | 15.09.2008       | Traité | Annonce corrigée | 14.08.2012 11:19:11 |
|   | migration | Changement d'adresse postale            | 14.09.2008       | Traité | Nouvelle annonce | 14.08.2012 11:19:11 |
|   | migration | Arrivée                                 | 14.09.2008       | Traité | Nouvelle annonce | 26.06.2012 20:47:09 |
|   | migration | Correction des données d'identification | 14.09.2008       | Traité | Nouvelle annonce | 26.06.2012 20:47:09 |
|   | migration | Changement de nom                       | 14.09.2008       | Traité | Nouvelle annonce | 26.06.2012 20:47:08 |
|   | migration | Changement de nationalité               | 20.06.1990       | Traité | Nouvelle annonce | 26.06.2012 20:47:08 |

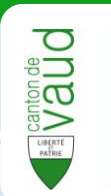

## Filtrer les évènements

Le filtre sur les évènements permet de rechercher les personnes dont au moins un évènement n'a pas encore été traité (erreur, ignoré...).

Pour ce faire, il faut se trouver dans la partie **Recherche** de la gestion des personnes (voir principes d'ergonomie).

| Gestion des personnes<br>Recherche Resultat                                                                             |                                                                                                    |                                                                                                    |  |  |  |  |  |  |
|----------------------------------------------------------------------------------------------------|----------------------------------------------------------------------------------------------------|----------------------------------------------------------------------------------------------------|--|--|--|--|--|--|
| 🖶 Vider les champs                                                                                                    |                                                                                                    |                                                                                                    |  |  |  |  |  |  |
| Identifiants                                                                                                    | Personne                                                                                                    | Résidence                                                                                                    |  |  |  |  |  |  |
| Type d'identifiant<br>N° RCPers -<br>Valeur                                                                             | Nom<br>Prénom<br>Contient<br>Date de naissance                                                                                                    | Commune de résidence<br>[Tous]<br>Aclens<br>Aglez<br>Algle<br>Allaman<br>De I d'arrivée dans la commune<br>De I d'arrivée dans la commune |  |  |  |  |  |  |
| Filtre sur les événements<br>[Tous]<br>Reçu<br>Reçu partiellement<br>Attente<br>Ignoré<br>Doublon<br>Erreur<br>Bloquant | Type d'événement<br>[Tous]<br>Naissance<br>Décès<br>Absence<br>Mariage<br>Séparation<br>Cessation de séparation<br>Divorce<br>Changement d'état civil du ou de la partenaire | Période d'apparition<br>De<br>à<br>3<br>3<br>Rechercher dans l'historique<br>Rechercher                                                   |  |  |  |  |  |  |

Voici les différentes zones utilisées par le filtre :

- Etats des évènements : état de l'évènement non traité (en attente, erreur...).
- 7 Type d'évènement : type de l'évènement non traité (naissance, mariage...).
- **Période d'apparition :** date de l'évènement n'ayant pas été traité.
- 1 Sélectionner le ou les critères de recherche parmi les 3 catégories présentées ci-dessus.

#### Astuce

Il peut être également utile d'utiliser la commune de résidence comme critère de recherche pour affiner les résultats.

2 Cliquer sur le bouton « Rechercher ».

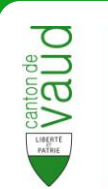

### 3 Les résultats de la recherche s'affichent sur la droite.

| Gestion des personr                                                                                                    | nes o<br>Recherche Resultat                                                                                                    |                                                                                                    |                                                        | Saisir a                               |
|----------------------------------------------------------------------------------------------------|----------------------------------------------------------------------------------------------------|----------------------------------------------------------------------------------------------------|--------------------------------------------------------|----------------------------------------|
| 💼 Vider les champs                                                                                                    |                                                                                                    |                                                                                                    |                                                        |                                        |
| Identifiants                                                                                                    | Personne                                                                                                    | Résidence                                                                                                    |                                                        | Une personne trouvée. Tout attribuer à |
| Type d'dentifiant N° RCPers Valeur                                                                                           | Nom Prénom Contient Date de naissance                                                                                                    | Commune de résidence<br>Luity (VD)<br>Lusser-Villans<br>Lusser-Villans<br>Lusser-Anges<br>Waracon<br>De d'arrivée dans la commu<br>De d'arrivée dans la commu<br>De | Type de residence<br>Principale<br>Secondaire<br>Autre | I anomale trouvée                      |
| Fator sur les événements<br>Etat des événements<br>T(Tous)<br>Reçu partiellement<br>Attente<br>Doublon<br>Erreui<br>Bioquant | upe dévénement<br>Tous)<br>Codes<br>Déses<br>Déses<br>Déses<br>Déparation<br>Séparation<br>Sworce<br>Tungement d'état civil du ou de la partenaire V | Période d'appartion<br>De ain ain ain ain ain ain ain ain ain ain                                                                                                   |                                                        |                                        |
|                                                                                                    |                                                                                                    | Re                                                                                                    | schercher dans Thistorique<br>chercher                 |                                        |

- 4 Cliquer sur la **personne recherchée** pour afficher sa fiche personnelle.
- 5 Se rendre dans l'onglet « Journal des annonces ».

| Gestion des personnes                                                                                                 |                                                                                                  |  |  |  |  |  |  |
|----------------------------------------------------------------------------------------------------|--------------------------------------------------------------------------------------------------|--|--|--|--|--|--|
| Ch. du Crêt des Pierres 45, 1090 La Croix (Lutry)                                                                     | 🖉 Ajouter un évènement                                                                           |  |  |  |  |  |  |
| Identités Identifiants Données supplémentaires                                                                        | Adresses Autre données Journal des annonces                                                      |  |  |  |  |  |  |
| Données communales                                                                                                    | Données fédérales                                                                                |  |  |  |  |  |  |
| Nom officiel<br>Nom de naissance<br>Nom selon le passeport<br>Prénoms<br>Sexe                                         | Nom officiel<br>Nom de naissance<br>Nom selon le passeport<br>Prénoms<br>Sexe                    |  |  |  |  |  |  |
| Date de naissance<br>Lieu de naissance<br>Date de décès<br>Nom d'alliance<br>Nom d'alias<br>Autre nom<br>Prénom usuel | Date de naissance<br>Lieu de naissance<br>Date de décès<br>N° AVS<br>Nationalité<br>Père<br>Mère |  |  |  |  |  |  |

6 Cliquer sur l'évènement non traité (l'état affiche autre chose que « Traité »).

En cas d'erreur, la **raison** pour laquelle l'évènement n'a pas été traité s'affiche sur la droite dans un encadré jaune.

| Stuckey Ciarán Bixente<br>Ch. du Crêt des Pierres 45, 1090 La Croix (Lutry) |                    |           | ZAjouter un évèr                        | ement            |           |                  |                     |      |                          |                                      |        |    |
|-----------------------------------------------------------------------------|--------------------|-----------|-----------------------------------------|------------------|-----------|------------------|---------------------|------|--------------------------|--------------------------------------|--------|----|
|                                                                             | Ident              | ités Ide  | entifiants Données supplémentaires      | Adresses Au      | tre donné | es Journal des   | annonces            |      |                          |                                      |        |    |
|                                                                             | Liste des annonces |           |                                         |                  |           |                  |                     | Déta | ail de l'événement       |                                      |        |    |
|                                                                             |                    | Origine   | Type                                    | Date D'événement | Etat      | Action           | Date                |      |                          |                                      |        | ^  |
|                                                                             |                    | Lutry     | Correction des données d'identification | 13.02.2012       | Attente   | Nouvelle annonce | 28.08.2012 18:34:21 |      |                          |                                      |        |    |
| L                                                                           |                    | Lutry     | Fea de correction                       | 13.02.2012       | Traité    | Annonce corrigée | 24.08.2012 15:38:42 |      |                          |                                      |        | =  |
| L                                                                           |                    | migration | Changement de type d'autorisation       | 28.05.2010       | Traité    | Nouvelle annonce | 01.06.2012 08:57:52 | l n  |                          |                                      |        | 1  |
| L                                                                           | •                  | Lutry     | Changement de nom                       | 20.05.2010       | Attente   | Annonce corrigée | 28.08.2012 18:34:21 |      | * La date de l'événemer  | nt est strictement antérieur à la da | ate de | E. |
| L                                                                           |                    | migration | Changement de type d'autorisation       | 24.11.2005       | Traité    | Nouvelle annonce | 01.06.2012 08:57:52 | 11   | naissance de la personn  | e.(ER_0010)                          | 1111   |    |
| L                                                                           |                    | migration | Arrivée                                 | 01.05.2005       | Traité    | Nouvelle annonce | 01.06.2012 08:57:52 | D    | dentifications de messaç | le                                   |        |    |
| L                                                                           |                    | migration | Correction des données d'identification | 01.05.2005       | Traité    | Nouvelle annonce | 01.06.2012 08:57:52 | D    | dentifiant du message    | PA:59844861                          |        |    |
| L                                                                           |                    | migration | Changement d'adresse postale            | 01.05.2005       | Traité    | Nouvelle annonce | 01.06.2012 08:57:52 | I.   | dentihant du message     | PP_EVENT:25800813                    |        |    |
| L                                                                           | _                  | migration | Changement de nationalité               | 04.08.2004       | Traité    | Nouvelle annonce | 01.06.2012 08:57:52 | n    | eterence                 |                                      |        |    |
| L                                                                           |                    | Lutry     | Naissance                               | 07.06.2004       | Erreur    | Annonce corriaée | 28.08.2012 18:34:21 | Е    | ntête                    |                                      |        |    |
| L                                                                           |                    | migration | Change <b>ce Tra</b> s droits de cité   |                  | Traité    | Nouvelle annonce | 01.06.2012 08:57:52 | Т    | ype d'évènement          | Naissance                            |        |    |
| L                                                                           |                    | migration | Chment de religion                      |                  | Traité    | Nouvelle annonce | 01.06.2012 08:57:52 | C    | ate de l'annonce         | 07.06.2004                           |        |    |
| L                                                                           |                    | migration | Changement de nom                       |                  | Traité    | Nouvelle annonce | 01.06.2012 08:57:52 | Α    | ction                    | Correction d'événement               |        |    |
| L                                                                           |                    |           |                                         |                  |           |                  |                     |      | annana an Montolais      |                                      |        |    |
|                                                                             |                    |           |                                         |                  |           |                  |                     |      | lom officiel             | Stuckey                              |        |    |
| Lancer les événements en attente                                            |                    |           |                                         |                  | 1         |                  | ocuoito,            |      |                          |                                      |        |    |

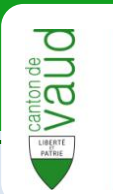

# **Questions fréquentes**

### Que faire si j'obtiens un message d'erreur inattendu ?

Quittez la fenêtre en cours et recommencer la tâche dans une nouvelle fenêtre.

### Je clique sur « Suivant » mais rien ne se passe ?

Cela signifie qu'une ou plusieurs informations sont manquantes. Saisir les informations manquantes puis cliquez de nouveau sur « Suivant ».